## DG0584 Demo Guide SmartFusion2 SoC FPGA In-Application Programming Using PCIe Interface - Libero SoC v11.8

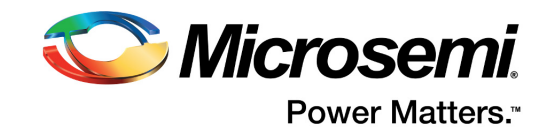

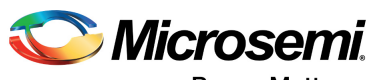

Power Matters."

Microsemi Corporate Headquarters One Enterprise, Aliso Viejo, CA 92656 USA Within the USA: +1 (800) 713-4113 Outside the USA: +1 (949) 380-6100 Fax: +1 (949) 215-4996 Email: sales.support@microsemi.com www.microsemi.com

© 2017 Microsemi Corporation. All rights reserved. Microsemi and the Microsemi logo are trademarks of Microsemi Corporation. All other trademarks and service marks are the property of their respective owners. Microsemi makes no warranty, representation, or guarantee regarding the information contained herein or the suitability of its products and services for any particular purpose, nor does Microsemi assume any liability whatsoever arising out of the application or use of any product or circuit. The products sold hereunder and any other products sold by Microsemi have been subject to limited testing and should not be used in conjunction with mission-critical equipment or applications. Any performance specifications are believed to be reliable but are not verified, and Buyer must conduct and complete all performance and other testing of the products, alone and together with, or installed in, any end-products. Buyer shall not rely on any data and performance specifications or parameters provided by Microsemi. It is the Buyer's responsibility to independently determine suitability of any products and to test and verify the same. The information provided by Microsemi hereunder is provided "as is, where is" and with all faults, and the entire risk associated with such information is entirely with the Buyer. Microsemi does not grant, explicitly or implicitly, to any party any patent rights, licenses, or any other IP rights, whether with regard to such information itself or anything described by such information. Information provided in this document is proprietary to Microsemi, and Microsemi reserves the right to make any changes to the information in this document or to any products and services at any time without notice.

#### **About Microsemi**

Microsemi Corporation (Nasdaq: MSCC) offers a comprehensive portfolio of semiconductor and system solutions for aerospace & defense, communications, data center and industrial markets. Products include high-performance and radiation-hardened analog mixed-signal integrated circuits, FPGAs, SoCs and ASICs; power management products; timing and synchronization devices and precise time solutions, setting the world's standard for time; voice processing devices; RF solutions; discrete components; enterprise storage and communication solutions, security technologies and scalable anti-tamper products; Ethernet solutions; Power-over-Ethernet ICs and midspans; as well as custom design capabilities and services. Microsemi is headquartered in Aliso Viejo, California, and has approximately 4,800 employees globally. Learn more at www.microsemi.com.

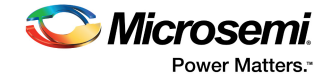

# Contents

| 1 | Revisi         | on History                                                       |
|---|----------------|------------------------------------------------------------------|
|   | 1.1            | Revision 5.0                                                     |
|   | 1.2            | Revision 4.0                                                     |
|   | 1.3            | Revision 3.0                                                     |
|   | 1.4            | Revision 2.0                                                     |
|   | 1.5            | Revision 1.0                                                     |
| S |                | Nightian Programming Llaing DCIa Interface                       |
| 2 | in-App         |                                                                  |
|   | 2.1            | Design Requirements                                              |
|   | 2.2            | Demo Design                                                      |
|   |                | 2.2.2 Description                                                |
|   | 2.3            | Running GUI Application on Host PC                               |
|   |                | 2.3.1 Programming Files                                          |
|   |                | 2.3.2 IAP Execution Flow                                         |
|   | 2.4            | Setting Up the Demo Design                                       |
|   | 25             | 2.4.1 Programming the SmartFusion2 Security Evaluation Kit Board |
|   | 2.5            |                                                                  |
|   | 2.0            | 2.6.1 Installing PCIe Demo Application GUI 13                    |
|   | 2.7            | Running the Demo Design                                          |
|   | 2.8            | IAP Step1: Loading SPI Flash with Programming Bitstream          |
|   | 2.9            | IAP Step2: Initiating the IAP Services                           |
|   |                | 2.9.1 Authenticate and Program Operation Mode                    |
|   |                | 2.9.2 Verify Operation Mode                                      |
|   | 2.10           | Known Issue                                                      |
| 3 | Appen          | ndix: SmartFusion2 Security Evaluation Kit Board                 |
| 4 | Apper          | ndix: Error Codes                                                |
|   |                |                                                                  |
| 5 | Apper          | ndix: Generating .spi Programming File using Libero              |
| 6 | Appen          | dix: Hardware Implementation                                     |
|   | 6.1            | Standby Clock Source Configuration                               |
|   | 6.2            | Configuring I/Os for Flash*Freeze Mode                           |
|   | 6.3            | SoftConsole Project Generation                                   |
| - |                |                                                                  |
| 1 | Apper<br>Opera | tion                                                             |
|   | 7.1            | Changes Required in Libero Design                                |
|   |                | 7.1.1 Option 1: Creating SmartDesign                             |
|   |                | 7.1.2 Option 2: Importing the .cxf file in Libero Design         |

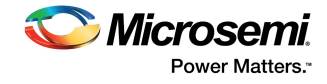

# **Figures**

| Figure 1  | Demo Design Files Top-Level Structure                | . 3 |
|-----------|------------------------------------------------------|-----|
| Figure 2  | Top-Level Demo Block Diagram                         | . 3 |
| Figure 3  | IAP GUI Application                                  | . 5 |
| Figure 4  | IAP Execution Flow                                   | . 7 |
| Figure 5  | FlashPro New Project                                 | . 8 |
| Figure 6  | FlashPro4 Programmer Type                            | . 9 |
| Figure 7  | FlashPro Project Configuration                       | 9   |
| Figure 8  | FlashPro Programming Passed                          | 10  |
| Figure 9  | Device Manager - PCIe Device Detection               | 11  |
| Figure 10 | Uninstall Jungo Driver                               | 11  |
| Figure 11 | Confirm Device Uninstall Dialog                      | 12  |
| Figure 12 | lungo Driver Installation                            | 12  |
| Figure 13 | Windows Security                                     | 12  |
| Figure 14 |                                                      | 13  |
| Figure 15 | Successful Installation of GUI                       | 13  |
| Figure 16 |                                                      | 14  |
| Figure 17 |                                                      | 14  |
| Figure 18 |                                                      | 15  |
| Figure 10 | Selecting Programming File in PCIe. Dome Application | 16  |
| Figure 19 | Selecting Flogramming File in Fole_Denio Application | 16  |
| Figure 20 |                                                      | 10  |
| Figure 21 | Authentication Success Message in BCIe Dame CIII     | 10  |
| Figure 22 | Authentication Success Message III PCIe Demo GOI     | 10  |
| Figure 23 |                                                      | 10  |
| Figure 24 |                                                      | 19  |
| Figure 25 |                                                      | 20  |
| Figure 26 |                                                      | 21  |
| Figure 27 |                                                      | 21  |
| Figure 28 |                                                      | 22  |
| Figure 29 | SmartFusion2 Security Evaluation Kit Board           | 23  |
| Figure 30 | Configuring Export Bitstream                         | 25  |
| Figure 31 | Export Bitstream Window                              | 25  |
| Figure 32 | SPI File Location                                    | 26  |
| Figure 33 | Demo Design Libero Top-Level Diagram                 | 27  |
| Figure 34 | Flash*Freeze Hardware Settings                       | 28  |
| Figure 35 | Configuring SPI_0 Ports Available During F*F         | 29  |
| Figure 36 | Export Firmware Options                              | 29  |
| Figure 37 | SoftConsole Project Workspace                        | 30  |
| Figure 38 | Tamper Macro - Before Configuration                  | 31  |
| Figure 39 | Tamper Macro Configuration Window                    | 32  |
| Figure 40 | Tamper Macro - After Configuration                   | 32  |
| Figure 41 | Ram_interafce FSM Component                          | 33  |
| Figure 42 | Two-Port SRAM Configurator Window                    | 34  |
| Figure 43 | Dev_Restart_after_IAP_blk SmartDesign                | 34  |
| Figure 44 | PCIE_IAP_top SmartDesign                             | 35  |

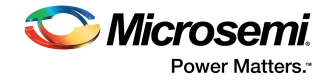

# **Tables**

| Table 1 | Design Requirements                                  | . 2 |
|---------|------------------------------------------------------|-----|
| Table 2 | SmartFusion2 Security Evaluation Kit Jumper Settings | . 8 |
| Table 3 | IAP Programming Results                              | 20  |
| Table 4 | Error Codes                                          | 24  |

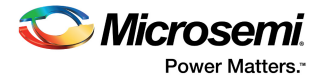

# **1** Revision History

The revision history describes the changes that were implemented in the document. The changes are listed by revision, starting with the most current publication.

## 1.1 Revision 5.0

Updated the document for Libero v11.8 software release.

## 1.2 Revision 4.0

Updated the document for Libero v11.6 software release (SAR 71564).

## 1.3 Revision 3.0

Updated the document for Libero v11.5 software release (SAR 68427).

## **1.4 Revision 2.0**

The following changes are done in revision 2.0 of this document.

- Added Appendix: Implementing Workaround to Access Fabric LSRAM after IAP/ISP Program Operation, page 31.
- Added Known Issue, page 22.

## 1.5 Revision 1.0

Revision 1.0 was the first publication of this document.

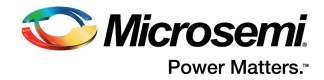

# 2 In-Application Programming Using PCle Interface

In-application programming (IAP) is a SmartFusion2 device programming feature used to reprogram the device to accommodate design iterations and field upgrades. Using the IAP feature the application can re-program the flash components of the SmartFusion2 devices. SmartFusion2 devices support IAP using a number of different interfaces. In this demo design, PCIe is used to transfer new programming data. This document describes how to program SmartFusion2 devices through the PCIe interface, and use SmartFusion2 system controller services.

For more information about the different programming modes supported by SmartFusion2 SoC FPGAs, see the *UG0451: IGLOO2 and SmartFusion2 Programming User Guide*. For more information about system controller programming services, see the *UG0450: SmartFusion2 SoC and IGLOO2 FPGA System Controller User Guide*.

## 2.1 Design Requirements

The following table lists the hardware and software design required to run the design.

| Design Requirements                                                                                                    | Description             |  |
|----------------------------------------------------------------------------------------------------|-------------------------|--|
| Hardware                                                                                                    |                         |  |
| SmartFusion2 Security Evaluation Kit (M2S090TS):<br>– 12 V adapter (provided along with the kit)<br>– USB A to Mini-B cable (provided along with the kit) | Rev D or later          |  |
| Host PC or Laptop                                                                                                    | Any 64-bit Windows      |  |
| Software                                                                                                    |                         |  |
| Libero <sup>®</sup> System-on-Chip (SoC)                                                                                                    | v11.8                   |  |
| FlashPro programing software                                                                                                    | v11.8                   |  |
| Softconsole                                                                                                    | 4.0                     |  |
| Host PC Drivers (provided along with the design files)                                                                                                    | -                       |  |
| PCIe Demo application                                                                                                    | PCIe Demo GUI Installer |  |

#### Table 1 • Design Requirements

## 2.2 Demo Design

The demo design files are available for download at: http://soc.microsemi.com/download/rsc/?f=m2s\_dg0584\_liberov11p8\_df

The demo design files include:

- Libero SoC software project
- PCle driver
- STAPL programming file
- Sample programming files
- Readme file

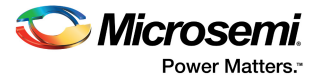

The following figure shows the top-level structure of the design files. For more information, see the Readme.txt file.

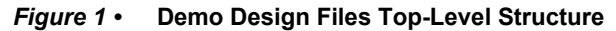

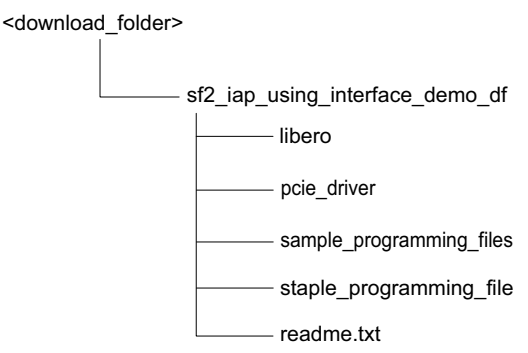

The following figure describes the demo design. The arrows in red show the data flow between the host PC and the on-board external serial peripheral interface (SPI) flash memory using the PCIe interface. The ARM<sup>®</sup> Cortex<sup>®</sup>-M3 processor copies the programming data from the host PC to the SPI flash by using the large static random access memory (LSRAM) memory as a temporary buffer.

The lines in blue show the system controller reading data from the external SPI flash memory to program the SmartFusion2 device. For more information about IAP process, see Description, page 4.

**Top-Level Demo Block Diagram** Figure 2 •

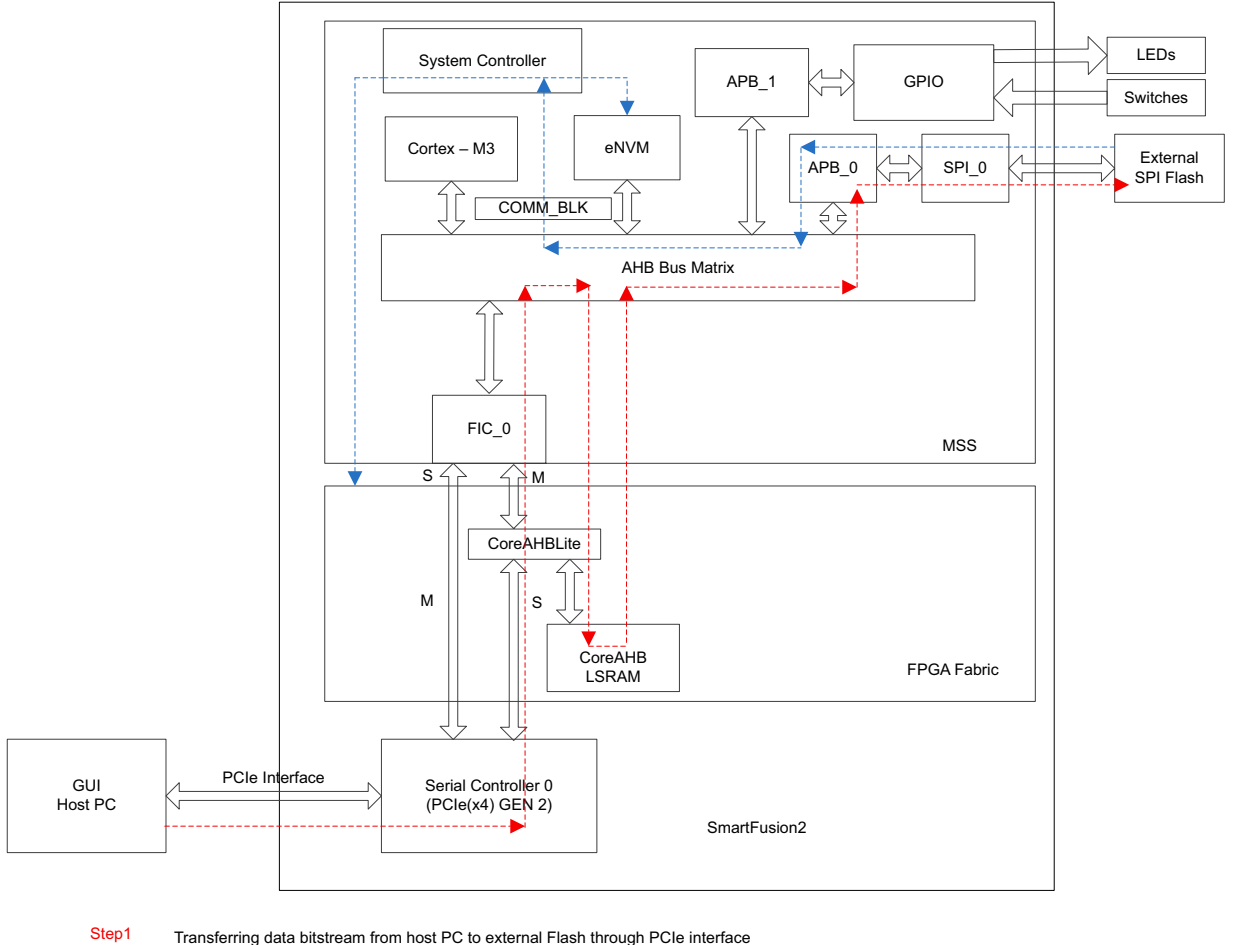

Transferring data bitstream from host PC to external Flash through PCIe interface

Step2

System controller reads data bitstream from the external flash to program the SmartFusion2 device

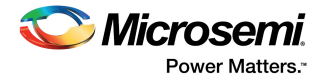

## 2.2.1 Features

The demo design performs the following types of programming based on the input provided by the programming file:

- **eNVM programming**: The IAP programming service programs only eNVM. In this case, the input programming file has only eNVM content.
- **FPGA Fabric programming**: The IAP programming service programs only the FPGA fabric. In this case, the input programming file has only the FPGA fabric content.
- **eNVM and FPGA Fabric programming**: The IAP programming service programs both the FPGA fabric and eNVM. In this case, the input programming file has both the FPGA fabric and eNVM content.

## 2.2.2 Description

IAP in SmartFusion2 devices is a two-step process as follows:

#### Step1: Loading SPI Flash with Programming Bitstream

The Cortex-M3 processor receives bitstream data in blocks of 2 KB from the host PC through the PCIe interface, and stores the bitstream data in the LSRAM 2 KB temporary buffer. The Cortex-M3 processor reads the bitstream data stored in the LSRAM temporary buffer and writes to the external SPI Flash attached to the microcontroller subsystem (MSS) SPI\_0 controller. The Cortex-M3 processor continues to receive blocks of 2 KB bitstream data through the PCIe interface until the entire programming file gets transferred from the host PC to the external SPI Flash.

#### Step 2: Initiating the IAP Service

The bitstream data is verified by requesting the AUTHENTICATE IAP service from the system controller. The system controller reads the bitstream data from the external SPI Flash using the SPI interface to check the data integrity of the bitstream data. During authentication, the rest of the device functions normally. On successful authentication, the Cortex-M3 processor initiates a PROGRAM IAP system controller system service. The system controller fetches the bitstream data from the SPI Flash and programs the flash components of the SmartFusion2 device. IAP can be used to program the FPGA fabric, eNVM, or both FPGA fabric and eNVM.

The Cortex-M3 processor in the SmartFusion2 device can execute an application image from embedded SRAM (eSRAM), eNVM or DDR/SDR memories. For more information about remapping techniques, see *AC390: SmartFusion2 SoC FPGA Remapping eNVM, eSRAM, and DDR/SDR SDRAM Memories Application Note.* In this demo design, the Cortex-M3 processor executes the IAP application image from eSRAM while the eNVM programming takes place, that is, during the Program operation mode. To execute the application image from eSRAM, the Cortex-M3 processor copies the IAP application image that resides in eNVM data client to eSRAM and remaps the eSRAM to the Cortex-M3 processor code region. For the Verify and Authenticate operation modes, the application image can be executed from either eNVM or eSRAM as the eNVM programming does not take place.

The system controller executes the IAP programming service in the following modes:

- Authenticate: The system controller IAP service validates the integrity of the programming bitstream.
  - For security and reliability reasons, Microsemi recommends that the bitstream must be authenticated before the program is executed, using the Authenticate Operation mode. The SmartFusion2 device application must commit the bitstream for programming, only after successful authentication and validation of the integrity of the bitstream.
- **Program**: Depending on the programming bitstream, system controller IAP service programs the following:
  - eNVM
  - FPGA fabric
  - Both eNVM and FPGA fabric
- **Verify**: The system controller IAP service verifies the contents of the SmartFusion2 device against the programming bitstream data stored in the SPI Flash.
- **Note:** The FPGA fabric is not operational during Program or Verify operations as the device enters into Flash\*Freeze (F\*F) mode. During Program or Verify operations, the PCIe communication link is in reset

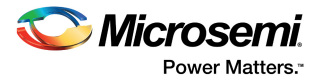

state. On completion of the Verify operation, the PCIe communication link is up. On completion of the Program operation, the PCIe communication link is restored to the active state when the device is programmed with the PCIe-enabled programming file. For more information on hardware implementation, see Appendix: Hardware Implementation, page 27.

## 2.3 Running GUI Application on Host PC

The GUI application is an executable program running on the host PC that transfers the programming file (\*.spi) from the host PC to the SmartFusion2 Security Evaluation Kit on-board SPI Flash through the PCI interface. The GUI also allows the user to perform the IAP operations (Authenticate, Program, and Verify) by clicking the corresponding options, as shown in the following figure.

#### Figure 3 • IAP GUI Application

| CIE Demo Ver2 13.6   |                                                 | X |
|----------------------|-------------------------------------------------|---|
| 🛇 Micros             | emi PCIe Demo                                   |   |
| 18 Mar 2017 10:50 AM | Link Width: 1x Gen 2 Rate 5G Board SF2 Eval Kit |   |
| PCIe Link Info       | Step 1 SPI Flash Programming                    |   |
| Demo Controls        | SPI Flash Programing File                       |   |
| Config Space         | Erase Status Write                              |   |
| PCIe R/W             | Step 2 In Application Programming (IAP)         |   |
| IAP                  | Authenticate                                    |   |
|                      | Program                                         |   |
|                      | Verify                                          |   |
|                      |                                                 |   |
|                      | PCIe Link                                       |   |

## 2.3.1 **Programming Files**

Sample programming files with the file extension .spi are provided to program the following:

- eNVM
- FPGA fabric
- Both eNVM and FPGA fabric

The folder <*download\_folder*>\*sf2\_iap\_using\_interface\_demo\_df*\*sample\_programming\_files* contains the following sample programming files:

- iap\_envm\_only.spi: Programs only eNVM. The eNVM client has a light-emitting diode (LED)
  counter logic.
- iap\_fabric\_only.spi: Programs only the FPGA fabric. The FPGA fabric has an LED blinking
  logic.
- iap\_fabric\_and\_envm.spi: Programs both the FPGA fabric and eNVM. The eNVM client has an LED counter logic and the FPGA fabric has an LED blinking logic. The folder <download\_folder>\ sf2\_iap\_using\_interface\_demo\_df \ sample\_programming\_files\fabric\_and\_envm contains the Libero design to generate this sample programming file.

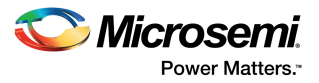

- pcie\_iap\_top.spi: This is the .spi file format version of the pcie\_iap\_top.stp file provided in <download\_folder>\sf2\_iap\_using\_interface\_demo\_df\stapl\_programming\_file.
- **Note:** For more information on generating .spi programming files, see Appendix: Generating .spi Programming File using Libero, page 25.

## 2.3.2 IAP Execution Flow

Browse to the .spi programming file and click WRITE in the GUI. The GUI application running on the host PC starts communicating with the SmartFusion2 device using the PCIe interface. On connecting with the SmartFusion2 device, the GUI sends the programming file size to the Cortex-M3 processor user application and requests to erase the external SPI Flash contents available on the SmartFusion2 Security Evaluation Kit for storing the bitstream data. The Cortex-M3 processor user application receives the bitstream data from the GUI through the PCIe interface and stores the data into the SPI Flash. The GUI application copies 2 KB bitstream data from the programming file to the host PC buffer. The Cortex-M3 processor user application reads the bitstream data from the host PC buffer through the PCIe interface and copies the data to LSRAM 2 KB temporary buffer. The Cortex-M3 processor user application sends the acknowledgment to the GUI for every 2 KB block of bitstream data and requests the GUI for the next block of 2 KB data. The GUI sends the bitstream data in 2 KB blocks until the entire programming file is transferred from the host PC to the external SPI Flash.

The IAP services can be executed using the GUI. If the Authenticate or Verify option is selected from the GUI, the Cortex-M3 processor user application initiates the IAP service with the requested IAP Operation mode and notifies the GUI with a status code indicating the completion of the authentication or verification service. For Program mode, the Cortex-M3 user application does not notify the GUI with any status code as the Flash components of the device are programmed with new bitstream data. On successful IAP program operation, an internal device reset is generated for the new design to take effect.

**Note:** You can modify/edit the programming file (\*.spi) contents and run the authenticate operation to get the authentication fail message with the corresponding error code. For information about error codes, see Appendix: Error Codes, page 24.

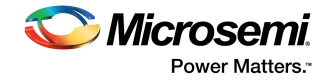

The following figure shows the IAP execution flow.

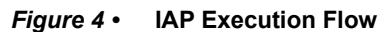

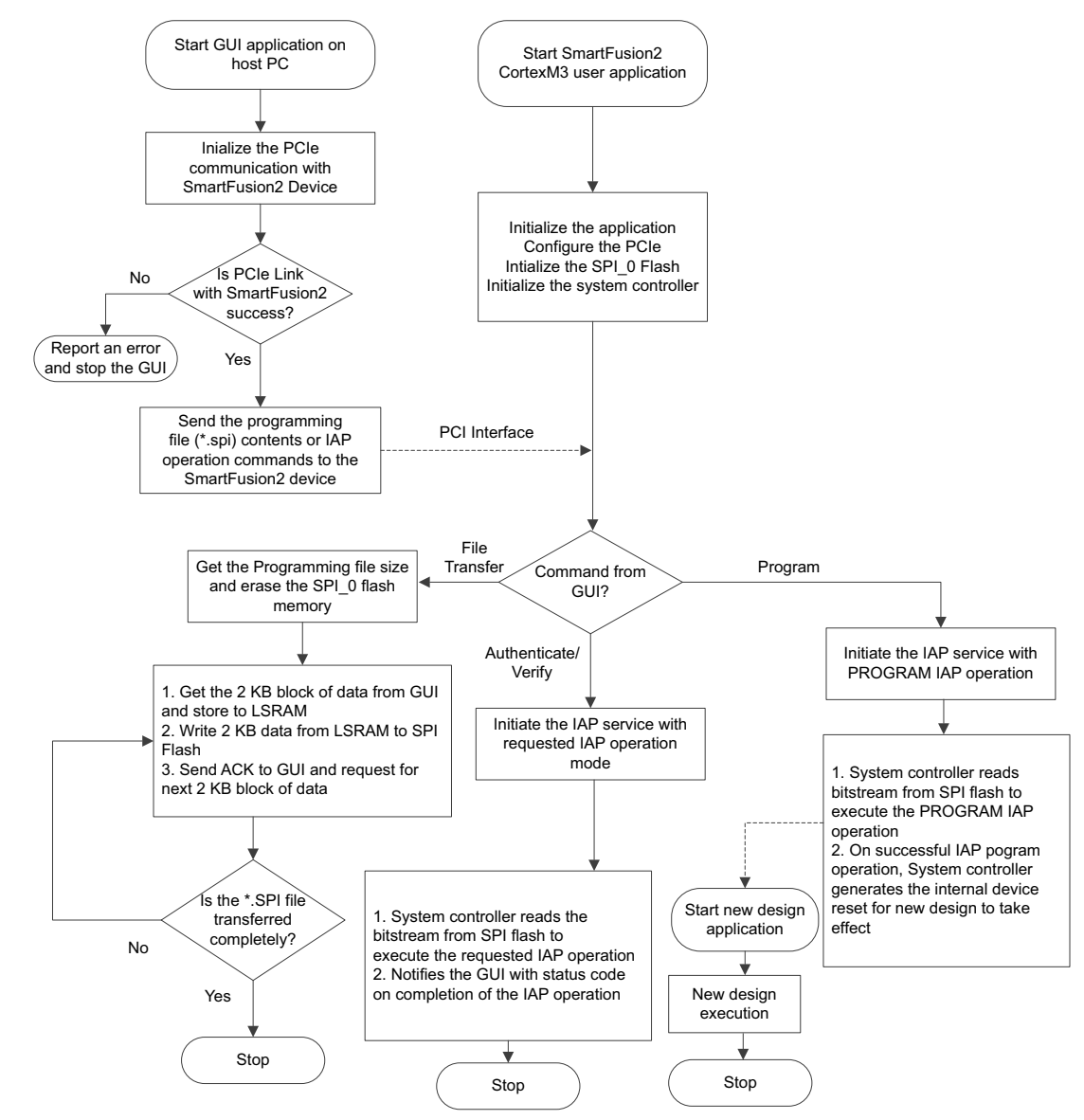

## 2.4 Setting Up the Demo Design

The following steps describe how to setup the demo design:

- 1. Connect the FlashPro4 programmer to the J5 connector of the SmartFusion2 Security Evaluation Kit board.
- Connect the jumpers on the SmartFusion2 Security Evaluation Kit board as shown in the following table.

CAUTION: Switch OFF SW7 while connecting the jumpers.

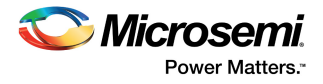

**Note:** Snapshots of the SmartFusion2 Security Evaluation Kit board with the complete set up is given in the Appendix: SmartFusion2 Security Evaluation Kit Board, page 23.

|        | •····································· |        |          |  |  |
|--------|----------------------------------------|--------|----------|--|--|
| Jumper | Pin From                               | Pin To | Comments |  |  |
| J22    | 1                                      | 2      | Default  |  |  |
| J23    | 1                                      | 2      | Default  |  |  |
| J24    | 1                                      | 2      | Default  |  |  |
| J8     | 1                                      | 2      | Default  |  |  |
| J3     | 1                                      | 2      | Default  |  |  |

#### Table 2 • SmartFusion2 Security Evaluation Kit Jumper Settings

## 2.4.1 Programming the SmartFusion2 Security Evaluation Kit Board

The following steps describe how to program the SmartFusion2 Security Evaluation Kit board:

- 1. Download the demo design from:
  - http://soc.microsemi.com/download/rsc/?f=m2s\_dg0584\_liberov11p8\_df
- 2. Switch **ON** the power supply switch, SW7.
- 3. Launch the FlashPro software.
- 4. Click New Project.
- 5. In the **New Project** window, enter the project name as **pcie\_iap**.
- 6. Click Browse and navigate to the location where you want to save the project.
- 7. Select Single device as Programming mode.
- 8. Click **OK** to save the project.

#### Figure 5 • FlashPro New Project

| 🖾 PashPro                                                                                                    |        |
|----------------------------------------------------------------------------------------------------|--------|
| File Edit View Tools Programmers Configuration Customize Help                                                                                                    |        |
|                                                                                                    |        |
| New Project T                                                                                                    |        |
| New Project       Poget jane:       pog. jani       Pog. jani       Poget jane:       Poget jane: |        |
| Version: 11.8.0.26 Heb OK Cancel                                                                                                    |        |
|                                                                                                    |        |
| Coecking for Bottware updates                                                                                                    |        |
| JI ( 1 ) ( All A, Errors A, Warnings A, Error J                                                                                                    |        |
| Ready No project                                                                                                    | loaded |

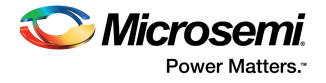

The following figure shows the programmer type as FlashPro4.

#### Figure 6 • FlashPro4 Programmer Type

| FlashPro - [pcie_iap]                                                |                                   |
|----------------------------------------------------------------------|-----------------------------------|
| <u>File Edit View Tools Programmers Configuration Customize Help</u> |                                   |
| D 😅 🖬 💡 🋐 🎕 📾 🎬 📳 🖬 🛤 🏘 🦚 🕸                                          |                                   |
| New Project         Co           Open Project         Vie            | igure Device 🔛 - RUN 🕎            |
| Programmer<br>Name                                                   | Programmer Port Status Enabled    |
| 1 75662                                                              | FlashPro4 usb 75662 (USB 2.0      |
| Bein                                                                 | h/Rescan for Programmers          |
| <pre>x creating folder: C:\pcie_iap</pre>                            | ×                                 |
| programmer '75662' : FlashPro4                                       |                                   |
| Created new project 'C:\pcie_iap\pcie_iap.pro'                       |                                   |
| All (Errors) Warnings Info /                                         | · · ·                             |
| Ready                                                                | no programming file loaded SINGLE |

The following steps describe how to configure the device:

- 1. Click Configure Device.
- 2. Click **Browse** and navigate to the location where pcie\_iap\_top.stp is located and select the file. The default location is: <download\_folder>\sf2\_iap\_using\_interface\_demo\_df\stapl\_programming\_file
- 3. Click **Open**. The required programming file is selected and is ready to be programmed in the device.

*Figure* 7 • FlashPro Project Configuration

| P FlashPro - [pcie_iap] *                                                                                                    |                                       |
|----------------------------------------------------------------------------------------------------|---------------------------------------|
| <u>File Edit View Tools Programmers Configuration Customize H</u> elp                                                                                                    |                                       |
|                                                                                                    |                                       |
| New Project       Configure Device       Programmers         Open Project       Image: Configure Device       Image: Configure Device       Image: Configure Device                                                                                                    |                                       |
| x     Programming file       pde_jap_top.stp     Browse       Modify                                                                                                    |                                       |
| DATE_MODIFIED     Tue Dec 02 10:45:43 2014     Mode: <ul> <li>Mode:              <li>Basic</li> <li>Advanced</li> </li></ul> STAPL_FILE_INAME     C:sf2_isp_using interface_demo_df\staple               CREATOR             FlashPro Version: v11.5               DATE_MODIFIED             Mode:            Mode:                 PACKACE             M2509075               STAPL_VERSION             JESD71               IDAMSK             OFFFFFFF               DESIGN             PCIE_IAP_top               / / ///             //////////////////////////////////// |                                       |
| Chain Parameter Inspect Device                                                                                                    |                                       |
| <pre>X Created new project 'C:\pcie_iap\pcie_iap.pro' STAPL file 'C:\sf2_iap_using_interface_demo_df\staple_programming_file\pcie_iap_top.stp' DESIGN : PCIE_IAP_top; CHECKSUM : C2A1; ALG_VERSION : 2 </pre>                                                                                                    | has been loaded successfull           |
| III All A Errors A Warnings A Into /                                                                                                    |                                       |
| Ready C:\sf2_iap_using_interface_demo_df\staple_pro                                                                                                    | gramming_file\pcie_iap_top.stp_SINGLE |

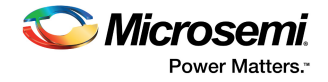

4. Click PROGRAM to start programming the device. Wait until the Programmer Status is changed to RUN PASSED, as shown in the following figure.

Figure 8 • FlashPro Programming Passed

| P FlashPro - [pcie_iap] *                                                                                                    |                      |                     |                        |                     |
|----------------------------------------------------------------------------------------------------|----------------------|---------------------|------------------------|---------------------|
| <u>File Edit View Tools Programmers Configuration Customize Help</u>                                                                                         |                      |                     |                        |                     |
| 다 😅 🖬 🦹 💽 📾 🏛 🎬 📰 📰 📰 📰 🛤 🦛 🦚 🍫 🦛                                                                                                    | <b>1</b>             |                     |                        |                     |
| New Project     Configure Device       Open Project     Image: Configure Device                                                                              | •                    | PROGRAM             | RUN                    |                     |
| Programmer<br>Name                                                                                                    | Programmer           | Port                | Programmer             | Programmer          |
| 1 75662                                                                                                    | FlashPro4            | usb75662 (USB 2.0   | RUN PASSED             |                     |
| wopdum Ht                                                                                                    |                      |                     |                        |                     |
| Refresh/Rescan for                                                                                                    | Programmers          |                     |                        |                     |
| <pre>X programmer '75662' :<br/>programmer '75662' : Finished: Thu Dec 04 12:20:29 2014 (Ele<br/>programmer '75662' : Executing action PROGRAM PASSED.</pre> | apsed time 00        | :01:44)             |                        | ^                   |
| 0 - 0 - 0 - 0 - 0 - 0 - 0 - 0 - 0 - 0 -                                                                                                    |                      |                     |                        | ۳<br>۱              |
| Ready C:                                                                                                    | \sf2_iap_using_inter | face_demo_df\staple | _programming_file\pcie | _iap_top.stp_SINGLE |

## 2.5 Connecting the SmartFusion2 Security Evaluation Kit Board to Host PC

The following steps describe how to connect the Security Evaluation Kit board to the host PC:

- 1. After successful programming, switch OFF the SmartFusion2 Security Evaluation Kit board and shut down the host PC.
- The following steps describe how to connect the CON1–PCIe Edge Connector either to the host PC or laptop:
  - Connect the CON1–PCIe Edge Connector to the host PC PCIe Gen2 slot or Gen1 slot. This
    demo is designed to run in any PCIe Gen2 compliant slot. If the host PC does not support the
    Gen2 compliant slot, the design switches to the Gen1 mode.
  - Connect the CON1–PCIe Edge Connector to the laptop PCIe slot using the express card adapter. If you are using a laptop, the express card adapters support only Gen1 and the design works on Gen1 mode.
- **Note:** The host PC or laptop must be switched OFF while inserting the PCIe Edge Connector. If the system is not switched OFF, the PCIe device detection and selection of Gen1 or Gen2 do not occur properly.
  - 3. Switch ON the power supply switch, SW7.

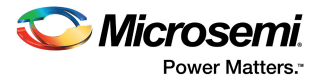

4. Switch on the host PC and check the Device Manager for PCIe Device. The following figure shows the example Device Manager window. If the device is not detected, power cycle the SmartFusion2 Security Evaluation Kit and click option in the Device Manager.

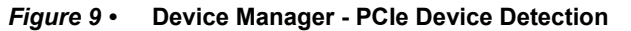

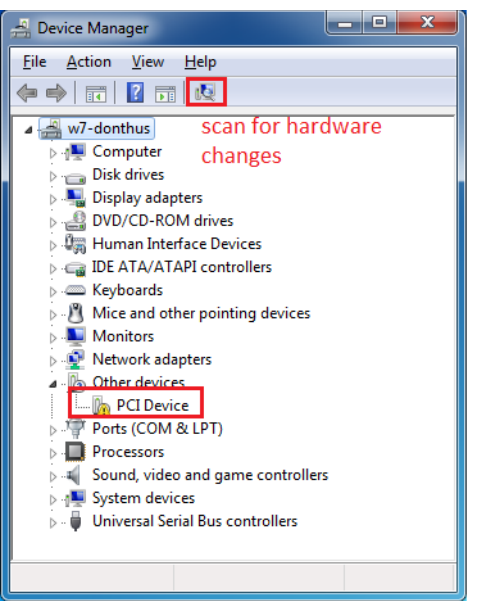

- **Note:** If the device is still not detected, check if the BIOS version in the host PC is latest and PCI is enabled in the host PC BIOS.
  - 5. If the host PC has any other installed drivers such as previous versions of Jungo drivers for the PCIe device, uninstall them. To uninstall previous versions of Jungo drivers, follow steps i and ii.
    - To uninstall previous Jungo drivers, go to **Device Manager** and right-click **DEVICE**, as shown in the following figure.

#### Figure 10 • Uninstall Jungo Driver

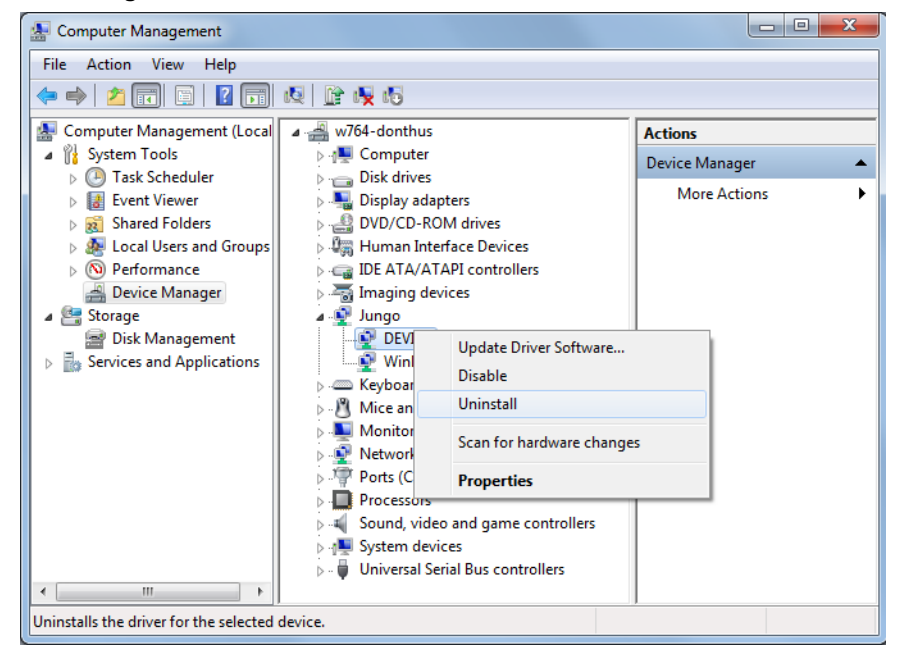

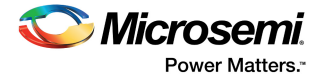

• In the **Confirm Device Uninstall** dialog box, select **Delete the driver software for this device** and click **OK**, as shown in the following figure. After uninstalling previous Jungo drivers, ensure that the PCI device is detected in the **Device Manager** window.

#### Figure 11 • Confirm Device Uninstall Dialog

| Confirm Device Uninstall                                          |
|-------------------------------------------------------------------|
| DEVICE                                                            |
| Warning: You are about to uninstall this device from your system. |
| Delete the driver software for this device.                       |
| OK Cancel                                                         |

## 2.6 Drivers Installation

The PCIe demo uses a driver framework provided by Jungo WinDriverPro.

The following steps describe how to install the PCIe drivers on the host PC:

- 1. Extract the PCIe\_Demo.rar to drive C. The PCIe\_Demo.rar is at <download\_folder>\sf2\_iap\_using\_interface\_demo\_df \pcie\_driver\ Drivers\_64bitOS\PCIe\_Demo.rar
- 2. Run the batch file Jungo\_KP\_install.bat located at C:\ PCle\_Demo\DriverInstall\
- Note: Installing these drivers require administration rights.
  - 3. When the **Windows Security** dialog box appears asking to install or not, click **Install**.

#### Figure 12 • Jungo Driver Installation

| Windows Security                                                                                                    |
|----------------------------------------------------------------------------------------------------|
| Would you like to install this device software?                                                                                     |
| Always trust software from "Jungo LTD".                                                                                             |
| You should only install driver software from publishers you trust. <u>How can1</u> decide which device software is safe to install? |

- **Note:** If the installation fails, invoke the **Command Prompt** in administrator mode and run the batch file Jungo KP install.bat located at C:\PCle\_Demo\DriverInstall\
  - 4. When the Windows Security dialog box appears, click Install this driver software anyway.
- Figure 13 Windows Security

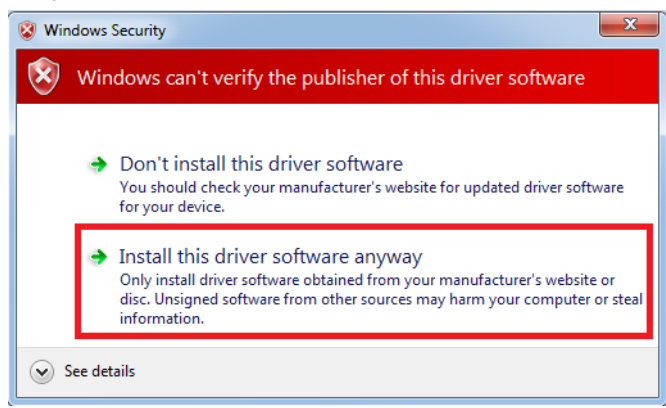

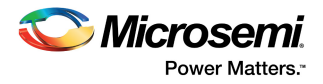

## 2.6.1 Installing PCIe\_Demo Application GUI

The PCIe\_Demo application is a GUI that runs on the host PC to communicate with the SmartFusion2 PCIe endpoint device. It provides PCIe link status, driver information, and demo controls. The PCIe\_Demo application invokes the PCIe driver installed on the host PC and provides commands to the driver according to the selection made.

The following steps describe how to install the PCIe\_Demo application:

1. Download the PCIe Demo application from *PCIe\_Demo\_GUI\_Installer*. Go to <*download\_folder*> *PCIe\_Demo\_GUI\_Installer* and double-click **setup**. Do not change the default options.

Figure 14 • GUI Installation

| 🕼 PCIe Demo                                                                                                    |                     |
|----------------------------------------------------------------------------------------------------|---------------------|
| Destination Directory<br>Select the primary installation directory.                                                                                                |                     |
| All software will be installed in the following locations. To install software into a<br>different location, click the Browse button and select another directory. |                     |
| Directory for PCIe Demo                                                                                                    |                     |
| C:\Program Files (x86)\PCIe Demo\                                                                                                    | Browse              |
| Directory for National Instruments products<br>[C:\Program Files (x86)\National Instruments\                                                                       | Browse              |
|                                                                                                    |                     |
| << <u>B</u> ack                                                                                                    | t>>> <u>C</u> ancel |

2. Click Next to complete the installation. The following figure is displayed after successful installation.

#### Figure 15 • Successful Installation of GUI

| PCIe Demo                                        | _               |         |        | x |
|--------------------------------------------------|-----------------|---------|--------|---|
| Installation Complete                            |                 |         |        |   |
| The installer has finished updating your system. |                 |         |        |   |
| [[                                               | << <u>B</u> ack | Next >> | Finish |   |

- 3. Shut down the host PC.
- 4. Power cycle the SmartFusion2 Security Evaluation Kit.
- 5. Restart the host PC.

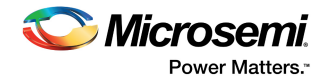

## 2.7 Running the Demo Design

The following steps describe how to run the demo design:

- Check the host PC Device Manager for the drivers. If the device is not detected, power cycle the SmartFusion2 Security Evaluation Kit board and click scan for hardware changes in Device Manager. Ensure that the board is switched ON.
- Figure 16 Device Manager PCIe Device Detection

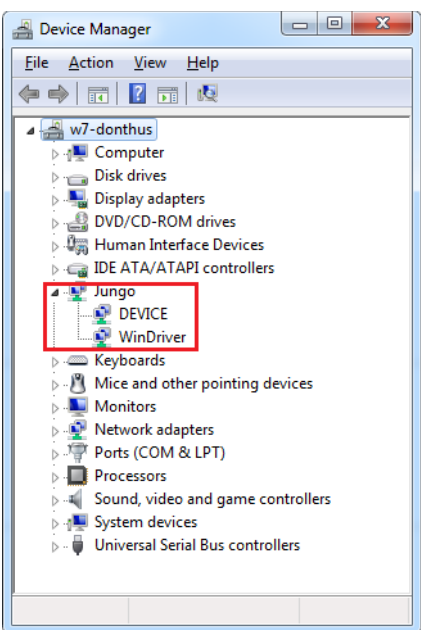

- Note: If a warning symbol appears on the DEVICE or WinDriver icons in Device Manager, uninstall them and start from step1 of Drivers Installation, page 12.
  - 2. Invoke the GUI from **All Programs > PCIeDemo > PCIe Demo GUI**. The GUI is displayed as shown in the following figure.
- Figure 17 PCle Demo GUI

| CIE Demo Ver2 13.6   | and the second second se | X       |
|----------------------|----------------------------------------------------------------------------------------------------|---------|
| 🛇 Microsemi.         | PCIe Demo                                                                                                    |         |
| 18 Mar 2017 11:12 AM | Link Width:         4x         Gen         1         Rate         2.5G                                                                                                    |         |
| PCIe Link Info       |                                                                                                    | Connect |
|                      |                                                                                                    |         |
| Demo Controls        |                                                                                                    |         |
| Config Space         |                                                                                                    |         |
| PCIe R/W             |                                                                                                    |         |
| Security             |                                                                                                    |         |
|                      |                                                                                                    |         |
| DMA Operations       |                                                                                                    |         |
| Fabric DMA           |                                                                                                    |         |
| DMA_SMC_FIC          |                                                                                                    |         |
| IAP                  |                                                                                                    |         |
| 1041                 |                                                                                                    |         |
| PCIe Link            | EXIT                                                                                                    |         |

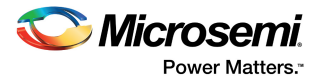

3. Click **Connect**. The application detects and displays the connected Kit, demo design, and PCIe link. The following figure shows the example messages after the connection is established.

Figure 18 • PCIe Device Information

| Dicrosemi.              | PCIe Demo                                                                                                    |
|-------------------------|----------------------------------------------------------------------------------------------------|
| Nar 2017 11:19 AM       | Link Width: 1x Gen 2 Rate 5G Board SF2 Eval Kit                                                                                                    |
| Te Link Info 🔶          | Found 1 matching device [ Vendor ID 0x11AA, Device ID 0x11AA ]:                                                                                                    |
| onfig Space<br>PCIe R/W | 1. Vendor ID: 0x11AA, Device ID: 0x11AA<br>Location: Bus 0x5, Slot 0x0, Function 0x0<br>Memory range [BAR 0]: base 0xF7C00000, size 0x100000<br>Memory range [BAR 1]: base 0xF7D00000, size 0x10000 |
| ІАР                     | Interrupt: IRQ 7<br>Interrupt Options (supported interrupts):                                                                                                    |
|                         |                                                                                                    |
|                         |                                                                                                    |
| DCT- Link               |                                                                                                    |

## 2.8 IAP Step1: Loading SPI Flash with Programming Bitstream

The following steps describe how to load the SPI Flash with programming bitstream:

- 1. Click IAP, as shown in Figure 19, page 16.
- Click Browse to select the \*.spi programming file to write the bitstream data to the SPI Flash memory as shown in Figure 19, page 16. The sample \*.spi programming file can be selected from <download\_folder>\sf2\_iap\_using\_interface\_demo\_df\ sample\_programming\_files.

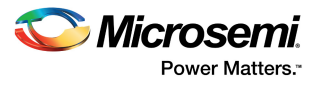

| Eigura 10 . | Salasting Dragrammin  | Eile in DCla   | Domo Application  |
|-------------|-----------------------|----------------|-------------------|
| rigure 19 • | Selecting Programming | ј гие in РСіе_ | _Demo Application |

| 💟 Microse         | ni PCIe Demo                                               |                               |
|-------------------|------------------------------------------------------------|-------------------------------|
| Mar 2017 11:23 AM | Link Width: 1x Gen 2 Rate 5G Bo                            | ard SF2 Eval Kit              |
| PCIe Link Info    | ep 1 SPI Flash Programming                                 |                               |
| Demo Controls     | PI Flash Programing File D:\m2s_dg0584_li\sample_programmi | ng_files\PCIE_IAP_top.spi 🛛 🗁 |
| Config Space      | Erase Status<br>Program Status                             | Write                         |
| PCIe R/W          | tep 2 In Application Programming                           | (IAP)                         |
|                   |                                                            | og                            |
| IAP               | Authenticate                                               | ^                             |
|                   |                                                            |                               |
|                   | Program                                                    |                               |
|                   |                                                            |                               |
|                   | Verify                                                     |                               |
|                   |                                                            |                               |
| <u> </u>          |                                                            |                               |
|                   |                                                            |                               |

3. Click **write** to move the programming file to the external SPI Flash memory. The SPI Flash memory is erased according to the programming file size and the programming file bitstream is written to the SPI Flash memory. The status of the SPI Flash erase and SPI Flash program operations can be observed on the status bars and also using the messages on the log window, as shown in the following figure.

| 🗢 PCIe Demo Ver2 13.6                     |                                                                                                    |
|-------------------------------------------|----------------------------------------------------------------------------------------------------|
| 18 Mar 2017 11:38 AM                      | PCIe Demo       Link Width:     1x       Gen     2       Rate     5G       Board     SF2 Eval Kit                                                           |
| PCIe Link Info Demo Controls Confin Space | Step 1     SPI Flash Programming       SPI Flash Programing file     D:\m2s_dg0584_i\sample_programming_files\PCIE_JAP_top.spi       Erase Status     Write |
| PCIe R/W                                  | Step 2 In Application Programming (IAP) Log Authenticate Flash File loading started SPI Flash erase started                                                 |
|                                           | SPI programming started<br>SPI programming completed                                                                                                    |
|                                           | PCIe Link                                                                                                    |

Figure 20 • SPI Flash Programming

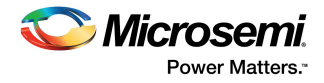

## 2.9 IAP Step2: Initiating the IAP Services

The IAP services can be executed by clicking Authenticate, Verify, or Program on the GUI.

## 2.9.1 Authenticate and Program Operation Mode

The following steps describe how to authenticate and program the operation mode:

1. Click **Authenticate** in GUI to check the data integrity of the bitstream data stored in the SPI Flash. The following figure shows the **IAP operation is in progress** message.

#### Figure 21 • IAP Authentication Status

| PCIe Demo Ver2 13.6  |                                                                                                    | х          |
|----------------------|----------------------------------------------------------------------------------------------------|------------|
| 🛇 Micros             | emi PCIe Demo                                                                                                    |            |
| 18 Mar 2017 11:52 AM | Link Width: 1x Gen 2 Rate 5G Board SF2 Eval Kit                                                                           | <b>*</b> 1 |
| PCIe Link Info       | Step 1 SPI Flash Programming                                                                                              |            |
| Demo Controls        | SPI Flash Programing File D:\m2s_dg0584_li\sample_programming_files\PCIE_JAP_top.spi                                      |            |
| Config Space         | Erase Status Write                                                                                                    |            |
| PCIe R/W             | Step 2 In Application Programming (IAP)                                                                                   |            |
| IAP                  | C IAP Athuentication Authentication operation is in progress please wait This takes 1 to 2 minutes. Target Time(Secs) 300 |            |
|                      | Elasped Time(Secs) 24                                                                                                    |            |
|                      | L                                                                                                    |            |
| F                    | PCIe Link EXIT                                                                                                    |            |

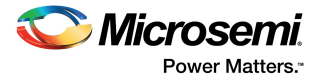

On completion of the IAP authentication, the GUI displays an **Authentication operation successful** message as shown in the following figure.

Figure 22 • Authentication Success Message in PCIe Demo GUI

| 🗢 PCIe Demo Ver2 13.6                                    |                                                                                                    |
|----------------------------------------------------------|----------------------------------------------------------------------------------------------------|
| 20 Mar 2017 11:37 AM                                     | PCIe Demo                                                                                                    |
| PCIe Link Info Period Controls Config Space PCIe R/W LAP | Programing File<br>Programing File<br>Erase Status<br>Authentication operation Successfull<br>Authentication operation IS in progress please wait<br>takes 1 to 2 minutes.<br>Target Time(Secs) 59 |
| PCIe Link                                                | Program Athentication operation started<br>Authentication operation Successfull<br>Verify EXIT                                                                                                    |

The demo GUI also provides an option to create an authentication failure scenario, which can be achieved by modifying the programming file (\*.spi) contents and running the authenticate operation. The following figure shows a sample authentication failed error scenario message. For information about error codes, see Appendix: Error Codes, page 24.

| CIE Demo Ver2 13.6      |                                                                                              |
|-------------------------|----------------------------------------------------------------------------------------------|
| 🛇 Microsemi.            | PCIe Demo                                                                                    |
| 20 Mar 2017 12:49 PM    | Link Width: 1x Gen 2 Rate 5G Board SF2 Eval Kit                                              |
| PCIe Link Info          | SPI Flash Programming                                                                        |
| Demo Controls SPI Flash | Programing File                                                                              |
| Config Space            | Athuentication OK                                                                            |
| PCIe R/W This           | takes 1 to 2 minutes.                                                                        |
| IAP                     | Target Time(Secs)   300     Elasped Time(Secs)   0                                           |
|                         | Program Athentication operation started<br>Authentication operation Failed with error code 1 |
|                         | Verify                                                                                       |
|                         |                                                                                              |
| PCIe Link               | ΕΧΙΤ                                                                                         |

Figure 23 • Authentication Failed

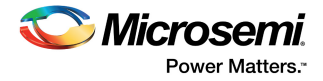

2. Click Program in the GUI to reprogram the FPGA fabric and the eNVM of the SmartFusion2 device. It takes about 3 to 5 minutes for the IAP service to complete and program the FPGA fabric and eNVM. The following figure shows the IAP programming status.

Figure 24 • IAP Programming Status

| PCIe Demo Ver2 13.6  |                                                                                                    |                |
|----------------------|----------------------------------------------------------------------------------------------------|----------------|
| 💟 Micros             | emi PCIe Demo                                                                                                    |                |
| 20 Mar 2017 11:42 AM | Link Width: 1x Gen 2 Rate 5G Board SF2 Eval K                                                                                                    | it 💌 🖾         |
| PCIe Link Info       | Step 1 SPI Flash Programming                                                                                                    |                |
| S IAP Programming    |                                                                                                    | P_top.spi 🗁    |
| Target Tim           | e(Secs) 500 Elasped Time(Secs) 19                                                                                                    | write          |
| IAP                  | Authenticate Flash File loading started<br>SPI Flash erase started<br>SPI Flash erase completed<br>SPI Plash erase completed                                        | ^              |
|                      | Program<br>SPI programming completed<br>Athentication operation started<br>Authentication operation Successfull<br>IAP Programming started please wait<br>completed | untill program |
|                      | Verify Do not power off the the board.                                                                                                    | -              |
|                      | PCIe Link                                                                                                    |                |

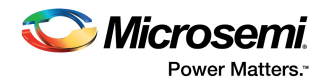

On completion of the IAP program, the GUI displays a Microsemi PCIe Device Found message as shown in the following figure. This indicates that the SmartFusion2 device is programmed with the PCIe enabled design and the PCIe communication link status is restored to the active state. If the SmartFusion2 device is programmed without the PCIe enabled design, the GUI displays a No Microsemi PCIe Device Found message. For more information on design type and programming results, see Table 3, page 20.

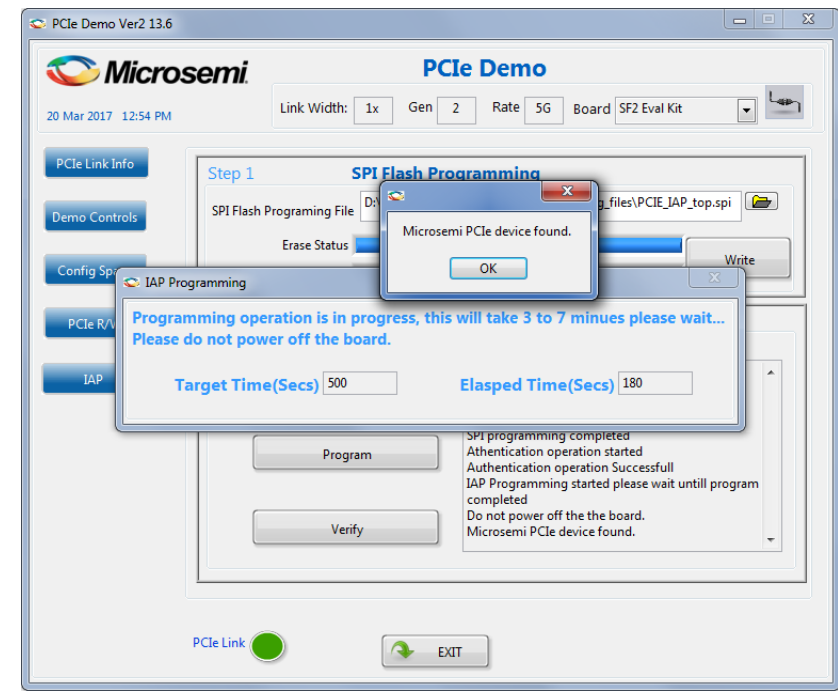

#### Figure 25 • Microsemi PCIe Device Found Message in PCIe Demo GUI

### 2.9.1.1 Programming Results

The following table shows the possible results for the IAP program operation mode for sample programming files provided in the folder:

<download\_folder>\sf2\_iap\_using\_interface\_demo\_df\ sample\_programming\_files.

All the spi files listed in the following table are not demonstrated.

#### Table 3 • IAP Programming Results

| *.spi Programming File Name | Design Type            | eNVM Programming Result                                      | FPGA Fabric Programming Result        |
|-----------------------------|------------------------|--------------------------------------------------------------|---------------------------------------|
| iap_envm_only.spi           | PCIe is not<br>enabled | SmartFusion2 LED 4-bit<br>counter logic (LEDs DS4 to<br>DS7) | NA                                    |
| iap_fabric_only.spi         | PCle is not enabled    | NA                                                           | SmartFusion2 LEDs DS0 to DS3 blink    |
| iap_fabric_and_envm.spi     | PCIe is not<br>enabled | SmartFusion2 LED 4-bit<br>counter logic (LEDs DS4 to<br>DS7) | SmartFusion2 LEDs DS0 to DS3<br>blink |
| pcie_iap_top.spi            | PCIe is<br>enabled     | Retains original eNVM<br>program.                            | Retains original FPGA fabric logic    |

**Note:** After the successful IAP program operation, the SmartFusion2 Security Evaluation Kit must be reprogrammed with the original pcie\_iap\_top.stp file to try the IAP operation modes again, if the design type is not PCIe enabled.

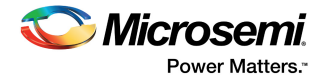

## 2.9.2 Verify Operation Mode

The following steps describe how to verify operation mode:

1. Click **Verify** in the GUI to verify the SmartFusion2 device FPGA fabric and eNVM contents. The following figure shows the **Verification operation is in progress** message.

Figure 26 • IAP Verification Status

| See PCIe Demo Ver2 13.6 |                                                                                                    |
|-------------------------|----------------------------------------------------------------------------------------------------|
| C Microsemi             | PCIe Demo                                                                                                    |
| 20 Mar 2017 12:58 PM    | Link Width: 1x Gen 2 Rate 5G Board SF2 Eval Kit                                                                                                    |
| PCIe Link Info          | rification                                                                                                    |
| Demo Controls           | ation operation is in progress please wait CELJAP_top.spi                                                                                                    |
| Config Space            | Target Time(Secs) 300 Write                                                                                                    |
| PCIe R/W                | Elasped Time(Secs) 9                                                                                                    |
| ІАР                     | Authenticate Flash File loading started<br>SPI Flash erase started<br>SPI Flash erase completed                                                                                                    |
|                         | Program Program Progra |
|                         | Verify Verify Ont power off the the board.<br>Microsemi PCIe device found.                                                                                                    |
|                         |                                                                                                    |
| PCIe Link               | ТІХЭ                                                                                                    |

The following figure shows the Verification operation successful message.

Figure 27 • IAP Verification Success

| PCIe Demo Ver2 13.6  |                                                                                                    | X |
|----------------------|----------------------------------------------------------------------------------------------------|---|
| C Micros             | emi PCIe Demo                                                                                                    |   |
| 20 Mar 2017 12:58 PM | Link Width: 1x Gen 2 Rate 5G Board SF2 Eval Kit                                                                                                    |   |
| PCIe Link Info       | Step 1 SPI Flash Programming                                                                                                    | 1 |
| Demo Controls        | SPI Flash Programing File<br>Verification operation Successfull                                                                                                    |   |
| Config Space         | Program Status OK Write                                                                                                    |   |
| PCIe R/W             | Step 2 In Application Programming (IAP)                                                                                                    |   |
| IAP                  | Authenticate Flash File loading started<br>SPI Flash erase started<br>SPI Flash erase completed<br>SPI programming started                                                                                                    |   |
|                      | Program         SPI programming completed<br>Athentication operation started<br>Authentication operation Successfull<br>IAP Programming started please wait untill program                                                                                                    |   |
|                      | Verify Verify Ve |   |
|                      |                                                                                                    |   |
|                      | PCIe Link EXIT                                                                                                    |   |

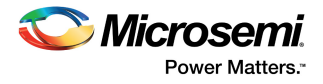

The verification operation is successful when the SmartFusion2 device contents match the programming bitstream data stored in the SPI Flash. If the verification fails, the GUI displays an error message with an error code. For information about error codes, refer to the Appendix: Error Codes, page 24.

The sample programming files are at- <download\_folder>\sf2\_iap\_using\_interface\_demo\_df\ sample\_programming\_files.

All the files do not pass the verification. Only the pcie\_iap\_top.spi file passes the verification operation as it matches the SmartFusion2 device contents (pcie\_iap\_top.stp). The other programming files fail verification.

The following figure shows the verification error message.

#### Figure 28 • IAP Verification Error Message

| PCIe Demo         21 Mar 2017 06:22 PM       Link Width: 1x Gen 2 Rate 5G Board SF2 Eval Kit          PCIe Link Info         Demo Controls         Config Space         PCIe R/W         IAP                                                                                                    | 🗢 PCIe Demo Ver2 13.6 |                                                                                      |
|----------------------------------------------------------------------------------------------------|-----------------------|--------------------------------------------------------------------------------------|
| 21 Mar 2017 06:22 PM       Link Width: 1x Gen 2 Rate 5G Board SF2 Eval Kit • •         PCIe Link Info       Step 1 SPI Flash Programming         Demo Controls       Step 1 Dtm25_dg\sample_programming_files\iap_fabric_and_envm.spi •         Config Space       PCIe R/W         IAP       Verificatio         Verificatio       Verification operation Failed with error code 129         IAP       OK                                                                                                    | C Microse             | PCIe Demo                                                                            |
| PCIe Link Info       Step 1       SPI Flash Programming         Demo Controls       SPI Flash Programing File       D:\m2s.dg\sample_programming_file\iap fabric_and_envm.spi         Config Space       Dimes data       Write         PCIe R/W       LAP       Verificatio       Write         LAP       OK       error code 129       error code 129         Program       Program       Program       Program                                                                                                    | 21 Mar 2017 06:22 PM  | Link Width: 1x Gen 2 Rate 5G Board SF2 Eval Kit                                      |
| Demo Controls       SPI Flash Programing File       D:m2s_dg\sample_programming_files\iap_fabric_and_envm.spi         Config Space       Erase Status       Write         PCLe R/W       IAP       Verificatio       Verification         IAP       OK       error code 129         Program       Program       error code 129                                                                                                    | PCIe Link Info        | Step 1 SPI Flash Programming                                                         |
| Config Space PCLe R/W LAP PCle R/W PCle R/W PCle | Demo Controls         | SPI Flash Programing File D:\m2s_dg\sample_programming_files\iap_fabric_and_envm.spi |
| PCLe R/W IAP Verificatio Verification operation Failed with error code 129 error code 129 Program                                                                                                    | Config Space          | Vite                                                                                 |
| Program error code 129                                                                                                    | PCIe R/W              | Verificatio This takes Verification operation Failed with error code 129 OK E        |
|                                                                                                    |                       | Program                                                                              |
| Verify                                                                                                    |                       | Verify                                                                               |
| PCIe Link                                                                                                    | PC                    | Ie Link 🕖 EXIT                                                                       |

## 2.10 Known Issue

After successful completion of the two-step IAP or CM3 ISP, LSRAM read and write access fails from the fabric path. This is a known silicon issue, which is documented in the *ER0196: SmartFusion2 Device, Errata*. The workaround for this problem is to reset the system after the IAP or ISP program operation. Microsemi recommends that this workaround is implemented for any design, which accesses LSRAM after IAP or ISP. For more information about how to implement this workaround, see Appendix: Implementing Workaround to Access Fabric LSRAM after IAP/ISP Program Operation, page 31.

The design example provided in this demonstration implements the workaround for accessing LSRAM after implementing the IAP or ISP program operation in the Libero software. The design files are available in the following location:

<download\_folder>\sf2\_iap\_using\_interface\_demo\_df\sample\_programming\_files\LSRAM\_Workaround \PCIE\_IAP\_Tamper.rar

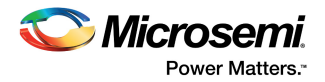

# 3 Appendix: SmartFusion2 Security Evaluation Kit Board

The following figure shows the SmartFusion2 Security Evaluation Kit board.

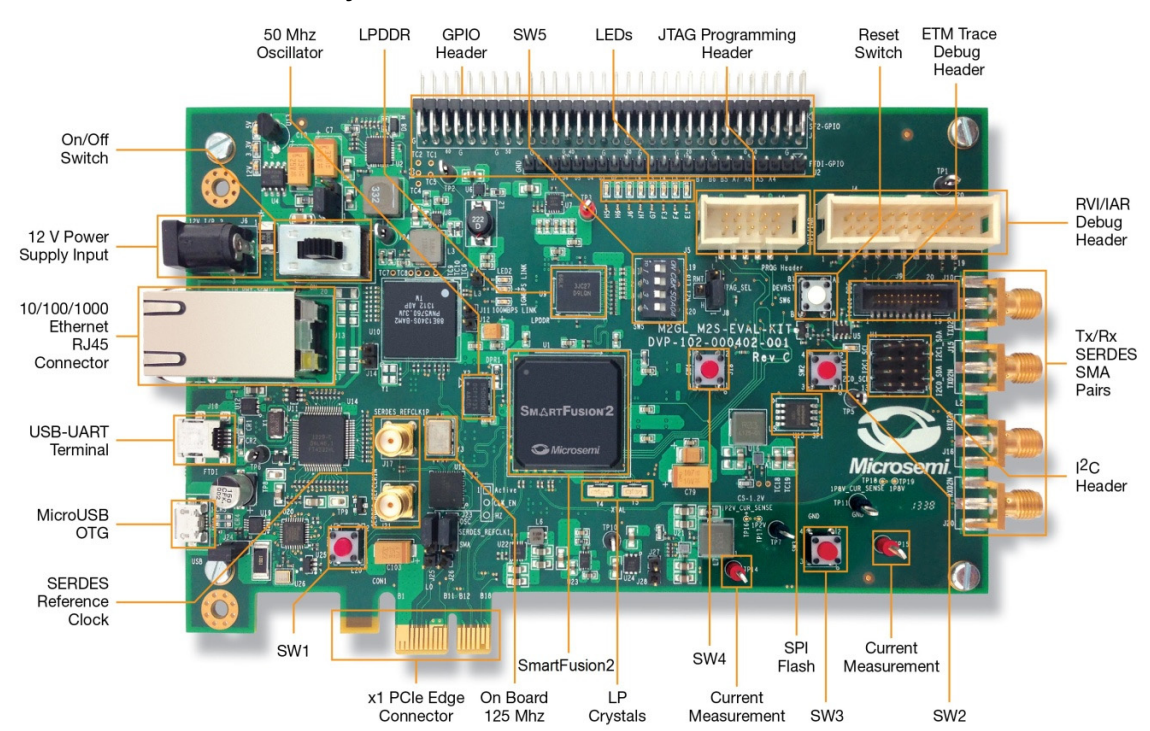

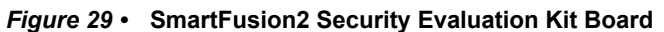

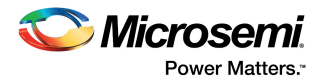

# 4 Appendix: Error Codes

The following table lists the information about the error codes.

#### Table 4 • Error Codes

| Define                                         | Error Code | Description                                  |
|------------------------------------------------|------------|----------------------------------------------|
| #define MSS_SYS_CHAINING_MISMATCH              | 1          | Device contents mismatch                     |
| #define MSS_SYS_UNEXPECTED_DATA_RECEIVED       | 2          | Data is not supported                        |
| #define MSS_SYS_INVALID_ENCRYPTION_KEY         | 3          | Invalid encryption key                       |
| #define MSS_SYS_INVALID_COMPONENT_HEADER       | 4          | Invalid file                                 |
| #define MSS_SYS_BACK_LEVEL_NOT_SATISFIED       | 5          | Corrupted/ Invalid file                      |
| #define MSS_SYS_DSN_BINDING_MISMATCH           | 7          | Corrupted/ Invalid file                      |
| #define MSS_SYS_ILLEGAL_COMPONENT_SEQUENCE     | 8          | Corrupted/ Invalid file                      |
| #define MSS_SYS_INSUFFICIENT_DEV_CAPABILITIES  | 9          | Invalid Device capabilities                  |
| #define MSS_SYS_INCORRECT_DEVICE_ID            | 10         | Invalid Device ID                            |
| #define MSS_SYS_UNSUPPORTED_BITSTREAM_PROT_VER | 11         | Bitstream not supported                      |
| #define MSS_SYS_VERIFY_NOT_PERMITTED_ON_BITSTR | 12         | Verification not allowed for input bitstream |
| #define MSS_SYS_ABORT                          | 127        | Operation aborted                            |
| #define MSS_SYS_NVM_VERIFY_FAILED              | 129        | eNVM verification failed                     |
| #define MSS_SYS_DEVICE_SECURITY_PROTECTED      | 130        | Device secured                               |
| #define MSS_SYS_PROGRAMMING_MODE_NOT_ENABLED   | 131        | Programming mode not enabled                 |

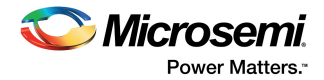

# 5 Appendix: Generating .spi Programming File using Libero

The following steps describe how to generate .spi programming file using Libero:

- Launch the Libero SoC software to open a project for the iap\_fabric\_and\_envm.spi programming file. The Libero design file is provided in <download\_folder>\sf2\_iap\_using\_interface\_demo\_df\smaple\_programming\_files\fabric\_and\_ envm.
- 2. Right-click **Export Bitstream** under **Handoff Design for Production** in the **Design Flow** tab, and click **Export...** from the context menu.

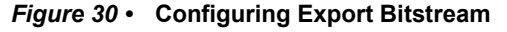

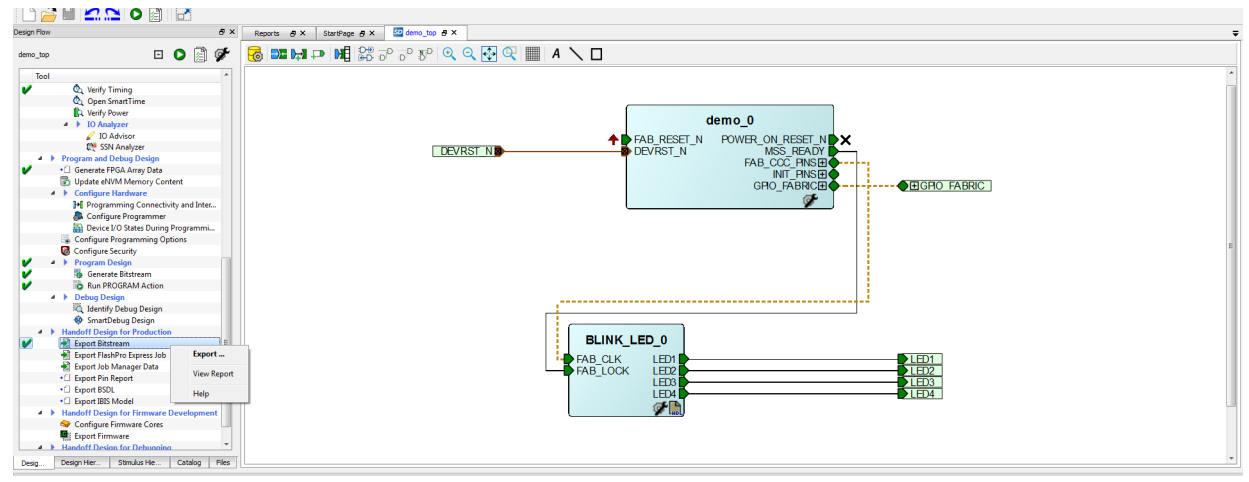

3. Select the SPI file check box in the Export Bitstream window.

#### Figure 31 • Export Bitstream Window

| stream file formats:<br>Support for ISP                                                                                                    | Bitstream file name:<br>demo_top<br>Existino bitstream files: |  |
|----------------------------------------------------------------------------------------------------|---------------------------------------------------------------|--|
| Chain STAPL file<br>Support for ISP<br>Single Microsemi device in a JTAG chain                                                                           | <no files="" found="" programming=""></no>                    |  |
| DAT file<br>Support for Embedded ISP (JTAG and SPI-Slave)                                                                                                |                                                               |  |
| Support for Auto Programming, Auto Update (IAP),<br>Programming Recovery and IAP/ISP Services                                                            |                                                               |  |
| SVF files<br>Support for ISP                                                                                                    |                                                               |  |
| Limit SVF file size                                                                                                    |                                                               |  |
| lected Security options (modify via Configure Security tool)<br>Encrypt bitstream with default key. No User keys and S<br>Bitstream files to be exported | ity Policies are enabled.                                     |  |
|                                                                                                    | Bitstream components                                          |  |
| File to program at trusted facility                                                                                                    | V Fabric V eNVM                                               |  |
|                                                                                                    |                                                               |  |

4. Click OK.

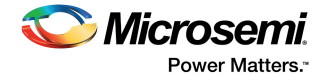

5. Double-click **Export Bitstream** under **Handoff Design for Production** in the **Design Flow** tab to generate the .spi file. The following figure shows the .spi file location in Reports tab.

Figure 32 • SPI File Location

| Design Flow | 8 ×                                      | Reports 🖉 🗙                                       | StartPage ₫ ×     | 🖸 demo_top 🕖 X                                                                                                    |       |
|-------------|------------------------------------------|---------------------------------------------------|-------------------|----------------------------------------------------------------------------------------------------|-------|
| demo_top    | 🗉 🖸 🗿 🜮                                  | demo_n                                            | nanifest.txt      | 🔲 All 🥸 0 Errors 🗼 0 Warnings 👔 0 Info                                                                                                    |       |
| Tool        | *                                        | demo_M                                            | 4SS_DRC.aml       | Software Version: 11.8.0.26                                                                                                    |       |
| v           | 💩 Verify Timing                          | demo_N                                            | ISS_manifest.txt  | Opened 'D:\m2*_dg0584_llberov1lp6_df\sf2_iap_using_interface_demo_df\sample_programming_files\fabric_and_envm\designer\demo_top\demo_top\fp\demo_top.pro'<br>The longe prodect   constant supcard.                                                                                                    |       |
|             | 🖎 Open SmartTime                         | <ul> <li>Generate M</li> </ul>                    | emory Map         | The open_project communic accordence.<br>PDS file [Div252 doD584 liberor]los df/sf2 iap using interface demo df/sample programming files/fabric and envm/designer/demo top/e46800c6-5f90-4b08-9f90-7b085f907b08.pdb/ has been lo                                                                                                    | aded  |
|             | Verify Power                             | 4 Synthesize                                      | op_oatasneet.smi  | DESIGN : demo_top; CHECKSUM : CB04; PDB_VERSION : 1.9                                                                                                    |       |
|             | IO Analyzer                              | synnlify                                          | log .             | The 'load_programming_data' command succeeded.                                                                                                    |       |
|             | 🖌 IO Advisor                             | A den                                             | top.srr           | [File/Folder 'D'.M25 dg0586_liberovlip8 df/sf2 iap using interface demo df/sample programming files/fabric_and_envmldesigner/demo_top/export/demo_top.stp' will be overwritten<br>Successful avnorad STDL file: 'D'.W26 defostpl Ubravaling df/sf2 (an using interface dama df/sample programming files/fabric_and_envmldes/fabric_and_envmldes/fabric_ | roar  |
|             | SSN Analyzer                             | run_opt                                           | ions.txt          | Tabric component digest: dlaaddb2203663364eb4679dd3b686777d17fc4a03615028de41228c0156                                                                                                    | . oga |
| A P Pr      | ogram and Debug Design                   | <ul> <li>Compile</li> </ul>                       |                   | eNVM_0 component digest: fc49626ef50664178e7f6f6b3094a08bba1cf01869f198c57739ad12e936e74e                                                                                                    |       |
|             | Generate FPGA Array Data                 | demo_ti                                           | op_compile.xml    | Finished: Mon Mar 20 10:52:36 2017 (Elapsed time 00:00:40)                                                                                                    |       |
|             | Configure Hardware                       | demo_ti                                           | op_compile_hier   | The 'export single stanl' command succeeded.                                                                                                    |       |
|             | tel Programming Connectivity and Interf  | demo_ti                                           | op_combination    | File/Folder 'D:\m2s_dq0584 liberovllp8_df\sf2 iap using interface demo df\sample programming files\fabric and envm\designer\demo top\export\demo top.spi' will be overwritten.                                                                                                    |       |
|             | Configure Programmer                     | en den                                            | no_top_compile    | Successfully exported SPI master file: 'D:\m2s_dg0584_liberov11p8_df\sf2_iap_using_interface_demo_df\sample_programming_files\fabric_and_envm\designer\demo_top\export\demo_top.spi's f                                                                                                    | ile)  |
|             | Device I/O States During Programmin      | <ul> <li>Place and N</li> <li>demo. tr</li> </ul> | oute              | Finished: Mon Mar 20 10:53:12 2017 (Elapsed time 00:00:36)                                                                                                    |       |
| 1           | Configure Programming Options            | in den                                            | ton layout L      | The 'export spi master' command succeeded.                                                                                                    |       |
| 8           | Configure Security                       | <ul> <li>Verify Timin</li> </ul>                  | a                 | The 'set_programming_file' command succeeded.                                                                                                    |       |
| V + >       | Program Design                           | 🖌 den                                             | no_top_max_tim    | Project saved.                                                                                                    |       |
| V           | 😓 Generate Bitstream                     | 🖌 den                                             | no_top_min_tim    | Ine save_project command succeeded.                                                                                                    |       |
| V           | Run PROGRAM Action                       | ? den                                             | no_top_max_tim    |                                                                                                    |       |
|             | Debug Design                             | ? den                                             | no_top_min_tim    |                                                                                                    |       |
|             | A Identify Debug Design                  | V den                                             | no_top_max_tim    |                                                                                                    |       |
|             | SmartDebug Design                        | V den                                             | no_top_min_tim    |                                                                                                    |       |
| A Ha        | andoff Design for Production             | ? den                                             | no_top_max_tim    |                                                                                                    |       |
| V 1         | Export Bitstream                         | ? den                                             | no_top_min_tim    |                                                                                                    |       |
| 2           | Export FlashPro Express Job              | demo_ti                                           | op_timing_cons    |                                                                                                    |       |
|             | Export Job Manager Data                  | 4 Generate EP                                     | GA Array Data     |                                                                                                    |       |
| -0          | Expert PIN Report                        | demo ti                                           | on init configame |                                                                                                    |       |
| •0          | Export BSD Model                         | demo_ti                                           | op_debug.bd       |                                                                                                    |       |
| a b Ha      | and off Design for Firmware Developmen   | 4 Generate Bit                                    | stream            |                                                                                                    |       |
|             | Configure Firmware Cores                 | demo_ti                                           | op_generateBits   |                                                                                                    |       |
|             | Export Firmware *                        | Run PROGR                                         | AM Action         |                                                                                                    |       |
| 4           | m. +                                     | 🔺 den                                             | no_top_PROGRA     |                                                                                                    |       |
| Davia Davia | an Libra Colora dua Libra Cabalana Citan | <ul> <li>Export Bitstr</li> </ul>                 | eam -             | C III                                                                                                    |       |

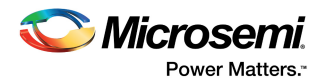

● ESPI 0 PADS

PADs OUT 0

#### **Appendix: Hardware Implementation** 6

In this demo design, the following blocks are configured in Libero hardware project:

- The SERDES\_IF\_1 in the SmartFusion2 device is configured for PCIe 2.0, x4 lanes, and Gen2 rate.
- The CoreAHBLSRAM IP is configured to use the 4 KB of LSRAM.
- The advanced high-performance bus (AHB) master interface of SERDES IF 1 is enabled and connected to the AHB slave interface of FIC 0 to access the MSS peripherals. The AHB slave interface of SERDES IF 1 and CoreAHBLSRAM IP are connected to the AHB master interface of FIC 0 to access the PCIe interface and the fabric LSRAM from the MSS.
- BAR0 and BAR1 are configured in the 32-bit memory mapped memory mode. The advanced extensible interface (AXI) master window 0 is enabled and configured to map the BAR0 memory address space to the MSS GPIO address space to control the MSS GPIOs. The AXI master window 1 is enabled and configured to map the BAR1 memory address space to the eSRAM address space to perform read and write operations from the PCIe interface. The AXI slave window 0 is enabled and configured to map the SmartFusion2 local address space to the host PC address space.
- The MSS GPIO block is enabled and configured: GPIO\_0 to GPIO\_7 as outputs and connected to LEDs - GPIO 8 to GPIO 11 as inputs and connected to DIP switches.

DEBOUNCE\_0

The M3 CLK clock and Serial Controller 1 clock base are configured to 50 MHz.

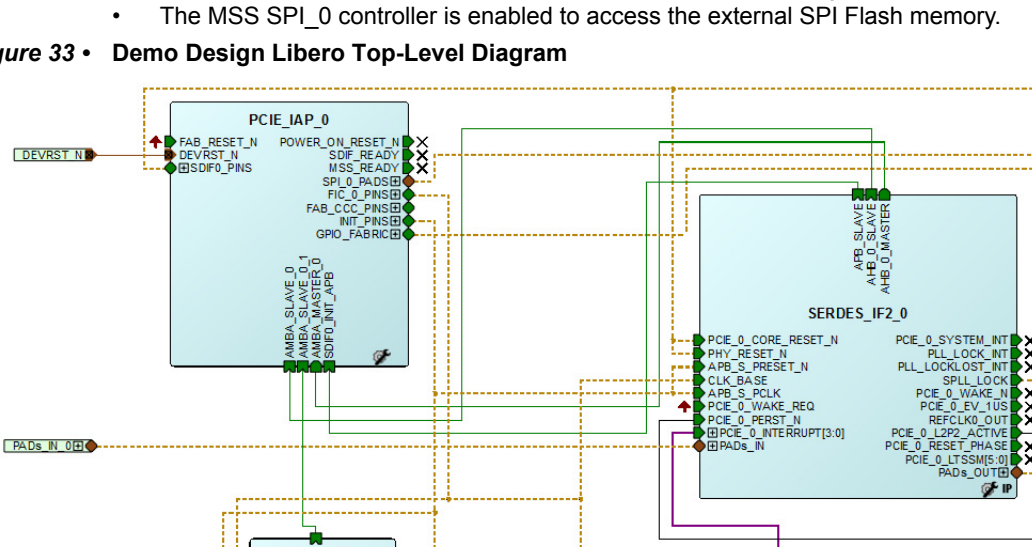

SWITCH 4

#### Figure 33 • Demo Design Libero Top-Level Diagram

COREAHBLSRAM\_( SETN

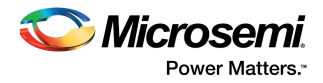

## 6.1 Standby Clock Source Configuration

The standby clock source for the MSS in the F\*F mode is configured to **On-chip 50 MHz RC Oscillator** using the **Flash\*Freeze Hardware Settings** dialog box in the Libero SoC software, as shown in the following figure. A higher MSS clock frequency is required in the F\*F mode to meet the SPI communication speed requirements.

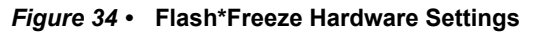

| Design Flow                                            |          |          |        | Β×      |         | Reports    | Β×        | StartPage      |
|--------------------------------------------------------|----------|----------|--------|---------|---------|------------|-----------|----------------|
| PCIE_IAP_top                                           | ⊡        | 0        |        | ø,      |         | Links      |           |                |
| Tool                                                   |          |          |        | •       |         | Welcon     | ne to Lib | ero SoC        |
| Create Design                                          |          |          |        |         |         | Libero     | SoC Quir  | kstart         |
| 🐴 System Builder                                       |          |          |        |         |         |            | ooc quie  |                |
| V 🔥 Configure MSS                                      |          |          |        |         |         | Libero     | SoC Inte  | rface Descript |
| SD Create SmartDesign                                  |          |          |        |         |         | Libero     | SoC Rele  | ase Notes on   |
| Create HDL                                             |          |          |        |         |         | Liboro     | Tutorials |                |
| 🔛 Create SmartDesign Testbench                         |          |          |        |         |         | Libero     | TULUTIDIS |                |
| Create HDL Testbench                                   |          |          |        |         |         | Produc     | t Tutoria | ls             |
| Verify Pre-Synthesized Design                          |          |          |        |         |         | Training   | 1 Webca   | sts            |
| Simulate                                               |          |          |        |         |         |            |           |                |
| A Create Constraints                                   |          |          |        |         |         | Microse    | mi SoC \  | <u>Nebsite</u> |
| ▲ ➡ I/O Constraints                                    |          |          |        | Ξ       |         |            |           |                |
| constraint\io\PCIE_IAP_top.io                          | .pdc     |          |        |         |         |            |           |                |
| Iming Constraints                                      |          |          |        |         |         |            |           |                |
| Synthesis\PCIE_IAP_top_sdc.sc                          | de       |          |        |         |         |            |           |                |
| 😫 Floorplan Constraints                                |          |          |        |         |         |            |           |                |
| Implement Design                                       |          |          |        |         |         |            |           |                |
| V Synthesize                                           |          |          |        |         |         |            |           |                |
| Verify Post-Synthesis Implement                        | tation   |          |        | _       | -       |            |           |                |
| Simulate                                               | 🔳 Flash  | Freeze   | e Hard | ware Se | ettings |            |           |                |
| V Signature Compile                                    |          |          |        |         | _       |            |           |                |
| Configure Flash*Freeze                                 | uRAM/L   | SRAM S   | tate   |         | Susp    | pend       |           | <b>-</b>       |
| Place and Route                                        | MCC Cla  | di Carro |        |         |         | hin to M   |           |                |
| Edit Constraints                                       | MISS CIO | CK SOUR  | ce     |         | Un-     | Inip 50 Mi | HZ RC USC | illator 👻      |
| I/O Constraints                                        |          |          |        |         |         |            |           |                |
| Timing Constraints                                     |          |          |        |         |         |            |           |                |
| 😫 Floorplan Constraints                                |          |          |        |         |         |            |           |                |
| <ul> <li>Verify Post Layout Implementat</li> </ul>     | н        | aln      | 1      |         |         | OK         |           | ancel          |
| • Generate Back Annotated Fi                           |          | -12      | J      |         |         | OK         |           | ancer          |
| Simulate                                               |          | _        | _      | _       | -       |            | _         |                |
| 🕰 Verify Timing                                        |          |          |        | _       | _       |            |           |                |
| Verify Power                                           |          |          |        |         |         |            |           |                |
| 🖌 IO Advisor                                           |          |          |        |         |         |            |           |                |
| <ul> <li>Edit Design Hardware Configuration</li> </ul> |          |          |        |         |         |            |           |                |
| Programming Connectivity and In                        | terface  |          |        |         |         |            |           |                |
| Programmer Settings                                    |          |          |        |         |         |            |           |                |

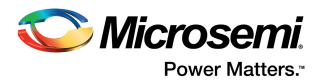

#### 6.2 Configuring I/Os for Flash\*Freeze Mode

The FPGA fabric is not operational during the Program or Verify IAP operations as the device enters into the Flash\*Freeze (F\*F) mode. On the SmartFusion2 Security Evaluation Kit board, the SPI 0 is interfaced to the on-board SPI Flash memory for loading the programming bitstream data to the SPI Flash using the SPI interface. During the F\*F mode, the fabric and I/Os are not available. Therefore, all the SPI\_0 ports are configured using the I/O Editor to be available during the F\*F mode, as shown in the following figure. Commit and Check the settings from the File menu after configuring the SPI 0 ports.

| Figure 35 • | Configuring SPI | 0 Ports Available During F*F | 1 |
|-------------|-----------------|------------------------------|---|
|-------------|-----------------|------------------------------|---|

| Ports       Package Pins       Package Viewer         Port Name 1       VO state in Flash*Freeze mode Resistor Pull VIO available in Flash*Freeze mode Schmitt Trigger Odt Static VIO         24       SPL0_CLK       TRISTATE       None       Yes       Off          25       SPL0_DI       TRISTATE       None       Yes       Off          26       SPL0_DO       TRISTATE       None       Yes                                                                             | File Edit View Tools Help |              |                   |            |                            |   |                                   |                                  |              |    |
|----------------------------------------------------------------------------------------------------|---------------------------|--------------|-------------------|------------|----------------------------|---|-----------------------------------|----------------------------------|--------------|----|
| Ports         Package Pins         Package Viewer           Port Name 1         I/O state in Flash*Freeze mode          Resistor Pull          I/O available in Flash*Freeze mode          Schmitt Trigger          Odt_Static            24         SPL0_CLK         TRISTATE         None         Yes         Off            25         SPL0_DI         TRISTATE         None         Yes         Off            26         SPL0_DO         TRISTATE         None         Yes |                           |              |                   |            |                            |   |                                   | 🤹 🕷 📲 🛃                          |              | H  |
| Port Name 1     I/O state in Flash*Freeze mode Resistor Pull     I/O available in Flash*Freeze     Schmitt Trigger     Odt_Static       24     SPI_0_CLK     TRISTATE     None     Yes     Off        25     SPI_0_DI     TRISTATE     None     Yes     Off        26     SPI_0_DO     TRISTATE     None     Yes                                                                                                    |                           |              |                   |            |                            |   |                                   | Pins Package Viewer              | ts Package F | Po |
| 24         SPI_0_CLK         TRISTATE         None         Yes         Off            25         SPI_0_DI         TRISTATE         None         Yes         Off            26         SPI_0_DO         TRISTATE         None         Yes         Off                                                                                                    | dt Imp (Ohm) 💌            | Odt_Static 💌 | Schmitt Trigger 💌 | eze mode 💌 | O available in Flash*Freez | • | <ul> <li>Resistor Pull</li> </ul> | I/O state in Flash*Freeze mode 💌 | Port Name 🕇  |    |
| 25         SPL0_DI         TRISTATE         None         Yes         Off            26         SPL0_DO         TRISTATE         None         Yes                                                                                                    |                           |              | Off               |            | Yes                        |   | None                              | TRISTATE                         | SPI_0_CLK    | 24 |
| 26 SPL0_DO TRISTATE None Yes                                                                                                    |                           |              | Off               |            | Yes                        |   | None                              | TRISTATE                         | SPI_0_DI     | 25 |
|                                                                                                    |                           |              |                   |            | Yes                        |   | None                              | TRISTATE                         | SPI_0_DO     | 26 |
| 27 SPL0_SS0 TRISTATE None Yes Off                                                                                                    |                           |              | Off               |            | Yes                        |   | None                              | TRISTATE                         | SPI_0_SS0    | 27 |
| 28 SWITCH TRISTATE None No Off                                                                                                    |                           |              | Off               |            | No                         |   | None                              | TRISTATE                         | SWITCH       | 28 |

#### 6.3 SoftConsole Project Generation

The firmware and SoftConsole project workspace can be generated by selecting the Create project for selected Software Tool Chain check box and selecting a Software ToolChain option from the drop-

| down list, as shown in the following figure.                                                                                                    |                                                                                                    |
|----------------------------------------------------------------------------------------------------|----------------------------------------------------------------------------------------------------|
| Figure 36 • Export Firmware Options                                                                                                    |                                                                                                    |
| Run PROGRAM Action     Debug Design     Garden Design     SmartDebug Design     Handoff Design for Production                                                                                                    | Verify Timing     ✓ PCIE_JAP_top_max_ti     ✓ PCIE_JAP_top_min_ti     ✓ PCIE_JAP_top_min_ti |
| Export Bitstream  Export FlashPro Express Job  Export Job Manager Data  C Export Pin Report  Export BSDL  C Export BISI Model  Handoff Design for Firmware Development  Configure Firmware Cores  Export Bitstream  Export Bitstream  Export Bitstrea | Location:       perov11p8_df\sf2_jap_using_interface_demo_df\Libero\PCIE_JAP       Browse         Software IDE:       SoftConsole4.0 •       • <ul> <li>Export hardware configuration and firmware drivers</li> <li>Create software project including hardware configuration and firmware drivers</li> </ul>                                                                                                    |
| Export Firmware     Handoff Design for Debugging      Export SmartDebug Data       Design Flow     Design Hierarchy     Stimulus Hierarchy     Catalog     Files                                                                                                    | Help OK Cancel                                                                                                    |

### After successful firmware generation, the firmware and SoftConsole folders are generated at <download\_folder>\sf2\_iap\_using\_interface\_demo\_df\libero as specified in the Location field of Export Firmware dialog box shown in the above figure.

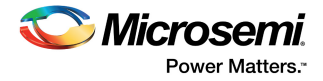

For software modifications, open the SoftConsole project workspace (located at <download\_folder>\sf2\_iap\_using\_interface\_demo\_df\libero\PCIE\_IAP\SoftConsole4.0) using SoftConsole IDE v4.0. The following figure shows the SoftConsole project workspace.

#### Figure 37 • SoftConsole Project Workspace

| 🔓 Proje | ect Explorer 🔀 |                 | 🗆 🕏 | 69 | ~ - |  |
|---------|----------------|-----------------|-----|----|-----|--|
| a 😂 I   | PCIE_IAP_MSS_C | CM3_boot_loader |     |    |     |  |
| Þ       | 👫 Binaries     |                 |     |    |     |  |
|         | 🗿 Includes     |                 |     |    |     |  |
| Þ       | 🔁 CMSIS        |                 |     |    |     |  |
|         | 声 Debug        |                 |     |    |     |  |
| Þ       | 声 drivers      |                 |     |    |     |  |
| Þ       | drivers_confi  | ig              |     |    |     |  |
| Þ       | 声 filelist     |                 |     |    |     |  |
| Þ       | 声 hal          |                 |     |    |     |  |
| Þ       | Release        |                 |     |    |     |  |
| ⊳       | C main.c       |                 |     |    |     |  |
| ⊳       | h PCIE_IAP_top | p_hw_platform.h |     |    |     |  |
|         |                | p_cmsis_sva.xmi |     |    |     |  |
| . 🙉     |                |                 |     |    |     |  |
|         | Rinaries       |                 |     |    |     |  |
|         | 3 Includes     |                 |     |    |     |  |
|         |                |                 |     |    |     |  |
| Þ       | 🗕<br>🔁 Debug   |                 |     |    |     |  |
| Þ       | drivers        |                 |     |    |     |  |
| Þ       | drivers_confi  | ig              |     |    |     |  |
| Þ       | 声 filelist     |                 |     |    |     |  |
| Þ       | 声 hal          |                 |     |    |     |  |
| Þ       | 놀 Release      |                 |     |    |     |  |
| Þ       | 👌 winbondflas  | h               |     |    |     |  |
| Þ       | d main.c       |                 |     |    |     |  |
| ⊳       | h PCIE_IAP_top | p_hw_platform.h |     |    |     |  |
|         | PCIE_IAP_top   | p_cmsis_svd.xml |     |    |     |  |
|         | KEADME.txt     |                 |     |    |     |  |

The SoftConsole workspace consists the following projects:

- PCIE\_IAP\_MSS\_CM3\_IAP\_APP: Receives the bitstream from the host PC through the PCIe interface and invokes the system controller programming services.
- PCIE\_IAP\_MSS\_CM3\_boot\_loader: Implements remapping of eSRAM to the Cortex-M3 processor code space after copying the IAP code from eNVM to eSARM.
- Both the projects contain all the firmware and hardware abstraction layers of the hardware design.

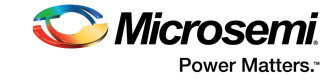

# 7 Appendix: Implementing Workaround to Access Fabric LSRAM after IAP/ISP Program Operation

The LSRAM write and read accesses are denied after implementing the IAP or ISP program operation. The workaround for this problem is to apply System Reset after the IAP or ISP program operation.

## 7.1 Changes Required in Libero Design

## 7.1.1 Option 1: Creating SmartDesign

The following steps describe how to apply System Reset:

- 1. Choose File > New > SmartDesign.
- 2. Enter the Name as Dev\_Restart\_after\_IAP\_blk in the Create New SmartDesign window.
- Navigate to Libero Catalog to open Tamper Macro.
   a. Drag the Tamper Macro (shown in the following figure) available in Libero Catalog to the Dev\_Restart\_after\_IAP\_blk SmartDesign canvas.
- Figure 38 Tamper Macro Before Configuration

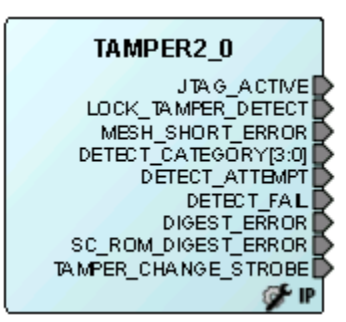

b. Select the **Enable RESET Function** check box in the **Configuring Tamper 2\_0** window, as shown in Figure 39, page 32.

c. Click OK. The System Reset is enabled.

Appendix: Implementing Workaround to Access Fabric LSRAM after IAP/ISP Program Operation

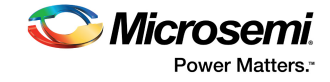

#### Figure 39 • Tamper Macro Configuration Window

| 🕵 Config | uring TAMPER2_0 (TAMPER2 - 2.1.200)  |
|----------|--------------------------------------|
| Config   | uration                              |
|          | Enable LOCKDOWN_ALL Function         |
|          | Enable DISABLE_ALL_IOS Function      |
|          | Enable RESET Function                |
|          | Zeroization                          |
|          | Enable ZEROIZE Function              |
|          | Configuration Like New 👻             |
|          | Clk Frequency Error Detection        |
|          | Enable CLK Frequency Error Detection |
|          | Tolerance 25% =                      |
|          | Digest check on power up             |
|          | FABRIC digest check on power Up      |
|          | ENVM_0 digest check on power Up      |
|          | ENVM_1 digest check on power Up      |
|          |                                      |
| Help     | OK Cancel                            |

The following figure shows the TAMPER2\_0 macro after configuration.

#### Figure 40 • Tamper Macro - After Configuration

|         | TAMPER2_0            |
|---------|----------------------|
| RESET_N | JTAG_ACTIVE          |
|         | LOCK_TAMPER_DETECT   |
|         | MESH_SHORT_ERROR     |
|         | DETECT_ATTEMPT       |
|         | DETECT FAIL          |
|         | DIGEST ERROR         |
|         | SC ROM DIGEST ERROR  |
|         | TAMPER CHANGE STROBE |
|         | DETECT_CATEGORY[3:0] |
|         | <br>* iP             |

4. Instantiate the **FSM Module** provided in the design files. This FSM logic performs three consecutive address writes to the two-port large SRAM with the known data pattern and then reads back data from those three consecutive address locations to compare. If the read back data pattern does NOT match the written data pattern, the FSM asserts the RESET\_N input to Tamper Macro, which in turn causes a System Reset. If the read back data pattern matches the written data pattern, the FSM does not do anything.

Follow these steps to add the FSM logic to the PCIe IAP design:

- a. Choose File > Import > HDL Source Files.
- b. Browse to the Ram\_interface.v file location in the design files folder.

<download\_folder>\sf2\_iap\_using\_interface\_demo\_df\sample\_programming\_files\LSRAM\_Workaround\Sourcefiles

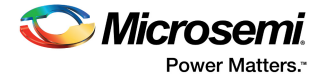

c. Click the **Dev\_Restart\_after\_IAP\_blk** tab and drag the **Ram\_interface** component from the **Design Hierarchy** to the **Dev\_Restart\_after\_IAP\_blk SmartDesign** canvas. Figure 41 shows the **Ram\_interface** component.

#### Figure 41 • Ram\_interafce FSM Component

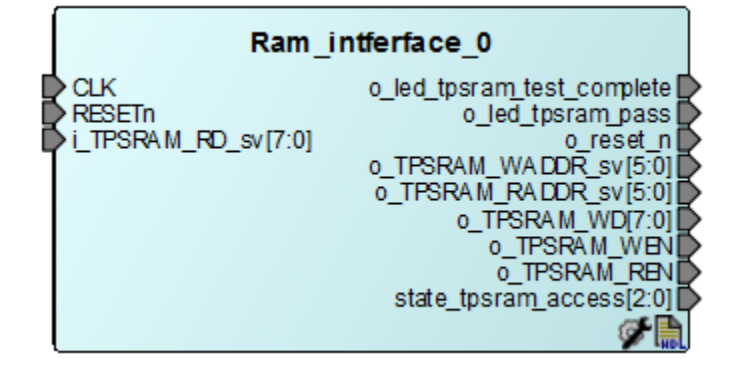

After the completion of the IAP programming, the System Controller asserts POWER\_ON\_RESET\_n to the FPGA fabric. This triggers the RESETn signal and initiates the state machine in the FSM module.

- 5. Drag the **Two-Port Large SRAM (TPSRAM)** available in the **Libero Catalog** to the **Dev\_Restart\_after\_IAP\_blk SmartDesign** canvas.
- 6. Configure the **TPSRAM** with the following settings:
  - Write Port

٠

- Depth: 64
- Width: 8
- Read Port
  - Depth: 64
  - Width: 8
- Select Check REN check box

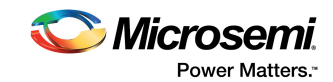

Figure 42 • Two-Port SRAM Configurator Window

| Optimized for | High Speed | O Low Power | Initialize RAM for Simulation |     | Customize RAM Content |
|---------------|------------|-------------|-------------------------------|-----|-----------------------|
| Write Port    |            | WD [7:0     | 1                             |     |                       |
| Depth: 64     |            | WADDR [ 5:0 | 1                             |     |                       |
| Width: 8      |            | WEN         |                               |     |                       |
|               |            |             |                               |     |                       |
| Single Clock  |            |             |                               | _   |                       |
| CLK :         |            |             | [ 7:0 ] RD                    | -/> |                       |
| Read Port     |            | REN         | Pipeline                      |     |                       |
| Depth: 64     |            | RADDR [5:0  | ]                             |     |                       |
| Width: 8      |            | RD_EN       |                               |     |                       |
|               |            | RD_SRST_N   |                               |     |                       |
|               |            | ARST_N      |                               |     |                       |
|               |            |             |                               |     |                       |
|               |            |             |                               |     |                       |
|               |            |             |                               |     |                       |
|               |            |             |                               |     |                       |

7. Connect Tamper Macro, FSM, and TPSRAM, as shown in the following figure.

Figure 43 • Dev\_Restart\_after\_IAP\_blk SmartDesign

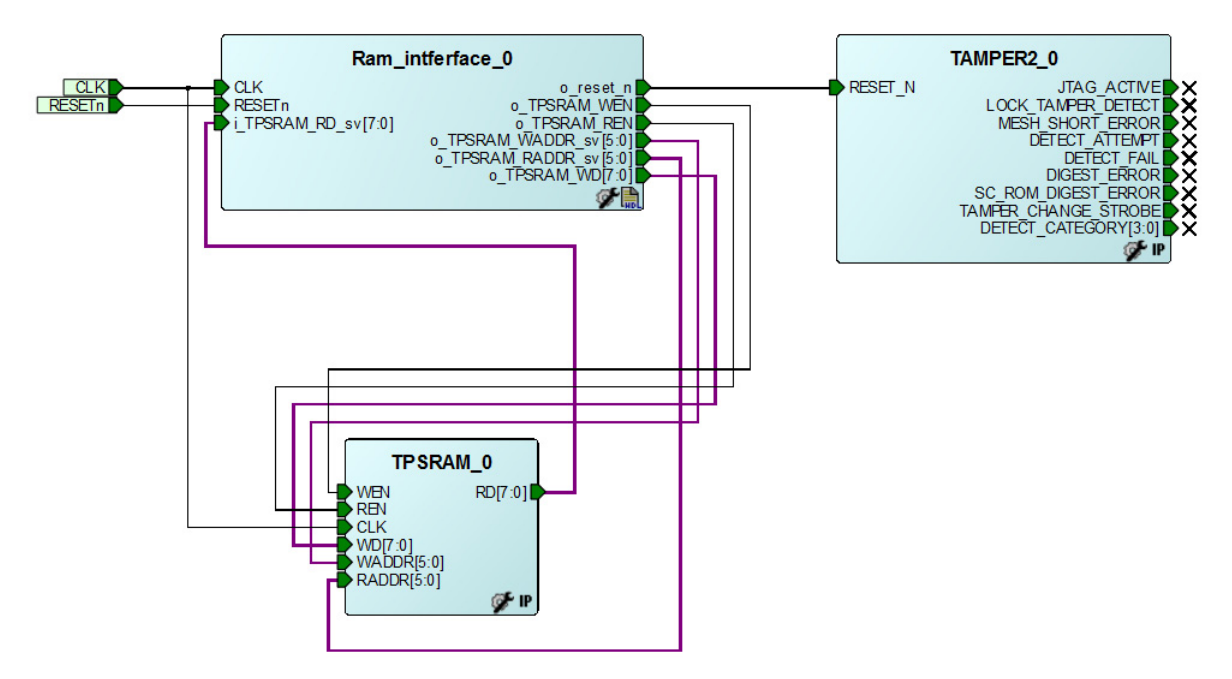

8. Click the PCIE\_IAP\_top tab and drag the Dev\_Restart\_after\_IAP\_blk component from the Design Hierarchy to the PCIE\_IAP\_top SmartDesign canvas.

Appendix: Implementing Workaround to Access Fabric LSRAM after IAP/ISP Program Operation

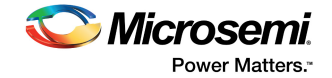

9. Connect the blocks as shown in the following figure and generate **PCIE\_IAP\_top SmartDesign**. This completes the implementation of the workaround.

Figure 44 • PCIE\_IAP\_top SmartDesign

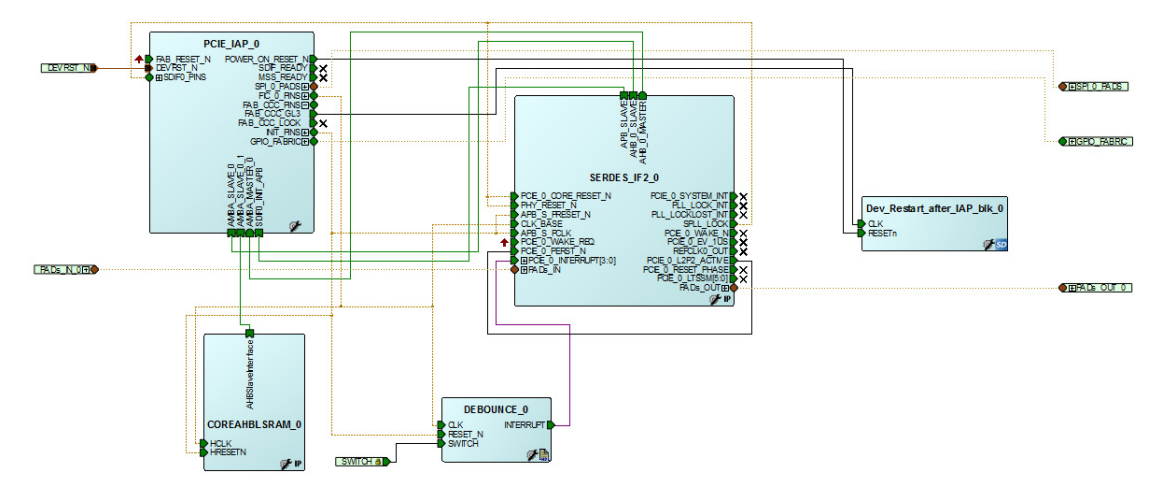

**Note:** This workaround is applicable for v11.6 software release or later, and must be implemented in the Libero design, which is used to generate the .spi programming file. Older versions of Libero may prune Tamper Macro during synthesis. To avoid pruning, one of the recommended options is to promote the DETECT ATTEMPT signal of Tamper Macro to the top-level.

## 7.1.2 Option 2: Importing the .cxf file in Libero Design

Another option to implement this workaround is to import the .cxf file for SmartDesign Dev\_Restart\_after\_IAP\_blk. The .cxf file is provided with the design files and it has all the component instantiations and connections mentioned in Option 1: Creating SmartDesign, page 31 from Step 1 to Step 6.

The following steps describe how to import .cxf file.

1. Extract the files.

<download\_folder>\sf2\_iap\_using\_interface\_demo\_df\sample\_programming\_files\LSRAM\_Workar ound\PCIE\_IAP\_Tamper.rar

- 2. Choose File > Import > Others.
- 3. Browse to the following **Dev\_Restart\_after\_IAP\_blk.cxf** file location in the design files folder. <download\_folder>\sf2\_iap\_using\_interface\_demo\_df\sample\_programming\_files\LSRAM\_Workar ound\PCIE\_IAP\_Tamper\PCIE\_IAP\component\work\Dev\_Restart\_after\_IAP\_blk
- Browse to the Ram\_interface.v file location in the design files folder.
   <download\_folder>\sf2\_iap\_using\_interface\_demo\_df\sample\_programming\_files\LSRAM\_Workar ound\Sourcefiles.
- 5. Repeat Step 7 and Step 8 of Option 1 to instantiate **Dev\_Restart\_after\_IAP\_blk** in **PCIE\_IAP\_top SmartDesign**.